QR code

English version is available at http://www.kansai-u.ac.jp/ctl/teacher/tool.html#Ims-manual

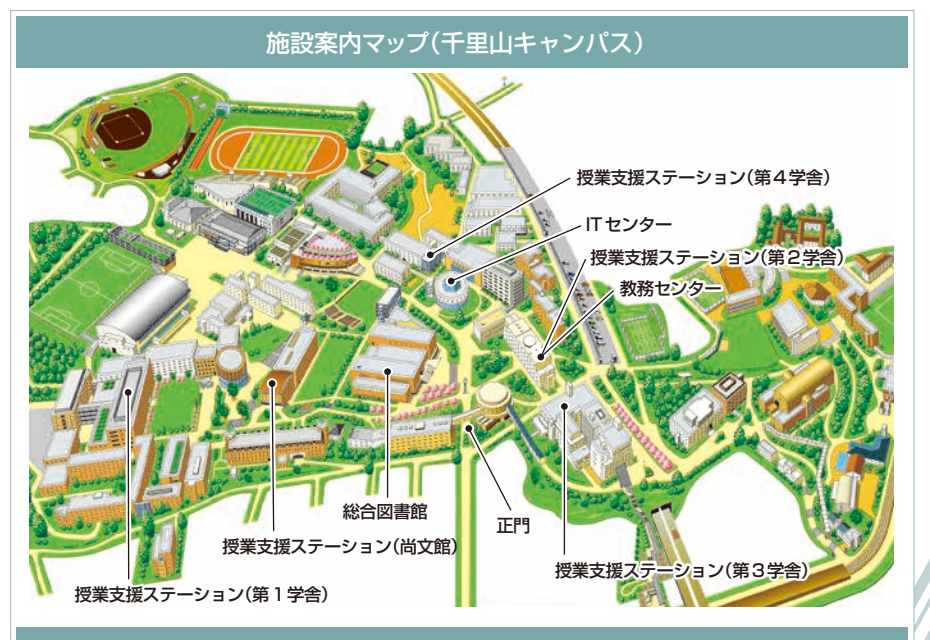

#### お問い合わせ窓口

#### ■ 千里山キャンパス

履修や成績に関わる相談 ▶▶▶ 教務センター システムの利用方法や授業についてのお問い合わせ ▶▶▶ 授業支援ステーション

■ 高槻キャンパス・高槻ミューズキャンパス・堺キャンパス

履修・授業など全てのお問い合わせ ▶▶▶ 総合情報学部オフィス(高槻) ミューズオフィス(高槻ミューズ) 堺キャンパス事務室(堺)

■ メールでのお問い合わせ

インフォメーションシステム等 ▶▶▶ web\_support@ml.kandai.jp 関大LMS ▶▶▶ kulms@ml.kandai.jp

#### 各システムのサービス時間は次の通りです

●シラバスシステム 9:00~24:00
 ●研究費照会 0:05~23:00
 ●採点入力システム 1:00~24:00
 ※上記以外は原則24時間運用です

※掲載している会社名、システム名、プログラム名、商品名、サービス名などは、各開発メーカーの商標または登録商標です。

## 【教員用】

Caps Loci

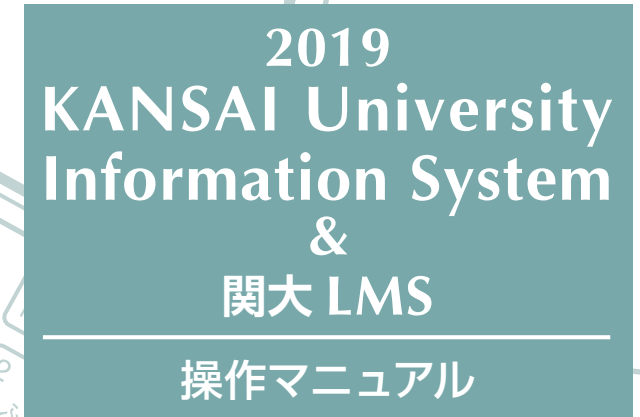

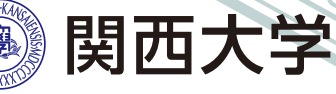

教物

Shift

### 次のような機能で教育を支援します。

| ● 受講者名簿をダウンロードする ••••••••••••••••••••••••••••••••••••                     |
|---------------------------------------------------------------------------|
| ●大学からのお知らせや連絡事項を確認する ••••••••••••••••••••••••••••••••••••                 |
| ●受講生へ講義の諸連絡や休講連絡などをする(受講生全員に連絡) ••••••••••••••••••••••••••••••••••••      |
| ●学生·他の教員·職員など個人へ伝言を送信する(個人への連絡) ・・・・・・・・・・・・・・・・・・・・・・・・・・・・・・・・・・・・      |
| ● 学部などの単位でお知らせを発信する ••••••••••••••••••••••••••••••••••••                  |
| ● 学部・グループ(委員会 / プロジェクト) 等の単位で文書を共有する •••••••••••••••••••••••••••••••••••• |
| ● 委員会やプロジェクト等で利用する ••••••••••••••••••••••••••••••••••••                   |
| ●学内試験手続きをする ・・・・・・・・・・・・・・・・・・・・・・・・・・・・・・・・・・・・                          |
| ●出席管理システム                                                                 |
| ● 採点入力システム ······ P.20                                                    |
| <ul> <li>●補助教材の印刷を依頼する</li> <li>● P.23</li> </ul>                         |
| ● 授業評価アンケートの実施科目を選択する ・・・・・・・・・・・・・・・・・・・・・・・・・・・・・・・・・・・・                |
| ● 授業評価アンケートの設問を追加する ・・・・・・・・・・・・・・・・・・・・・・・・・・・・・・・・・・・・                  |
| ● 授業評価アンケートの回答状況を確認する・・・・・・・・・・・・・・・・・・・・・・・・・・・・・・ P.33                  |
| ● 授業評価アンケートの評価平均の科目間を比較する ・・・・・・・・・・・・・・・・・・・・・・・・・・・・・・・・・・・・            |
| ● 授業評価アンケートの全学集計結果を確認する ・・・・・・・・・・・・・・・・・・・・・・・・・・・・・・・・・・・・              |
| ● シラバスを入力・編集する ••••••••••••••••••••••••••••••••••••                       |
| ● シラバスを検索する ····· P.39                                                    |
| ● 関大LMSを利用する ・・・・・・・・・・・・・・・・・・・・・・・・・・・・・・・・・・・・                         |
| ● 資料を作成する ・・・・・・・・・・・・・・・・・・・・・・・・・・・・・・・・・・・・                            |
| ●レポート課題を作成する ・・・・・・・・・・・・・・・・・・・・・・・・・・・・・・・・・・・・                         |
| ● テスト教材を作成する ······ P.47                                                  |
| ●レポートの採点をする ••••••••••••••••••••••••••••••••••••                          |
| ● 成績評価をする ······ P.50                                                     |
| ●学生に連絡する ······ P.52                                                      |
| • FAQ ••••••••••••••••••••••••••••••••••                                  |

### 1.インフォメーションシステム

インフォメーションシステムとは、次の各システムを総称したものです。

1 トップページ

大学からの連絡事項を確認したり、担当授業科目の受講生へ休講や連絡事項を発信するなど、学生と教職員との情報 窓口となります。

- 2 文書ライブラリ
- 学部・グループ(委員会/プロジェクト)等、任意のグループ単位で文書を共有することができます。
- 3 印刷依頼システム

Webを通じて補助教材の印刷が依頼できます。いつでも、どこからでも教材印刷依頼が可能です。 4 出席管理システム

カードリーダーで出欠を調査し、システム上で管理が可能です。

5 採点入力システム

Webを通じて成績管理ができます。

- 6 授業評価アンケートシステム 授業評価アンケートをWebで実施するシステムです。集計データの比較や分析が容易になります。 また授業担当者独自の設問を追加することも可能です。
- 7 シラバスシステム

Webを通じてシラバスの入稿、確認などができるシステムです。

◆ 大学サービス

図書館を始め、研究支援や学術情報、保健管理センター(健康管理)など各システムを利用できます。

### 2.利用上の注意事項

| 「動作環境」 |      | Windows                                                                                      | Mac                              |
|--------|------|----------------------------------------------------------------------------------------------|----------------------------------|
|        | OS   | Windows 7,8.1,10                                                                             | Mac OS X 10.6 Snow Leopard 以上    |
|        | ブラウザ | 最新のブラウザを使用してください。<br>Microsoft Edgeは未対応です(対応時<br>2018年12月現在の最新バージョンで重<br>その後のバージョンアップへの対応は適宜 | 朝未定)。<br>加作確認しています。<br>宜お知らせします。 |

### 3.ログイン

#### 関西大学のホームページにアクセスしてください。

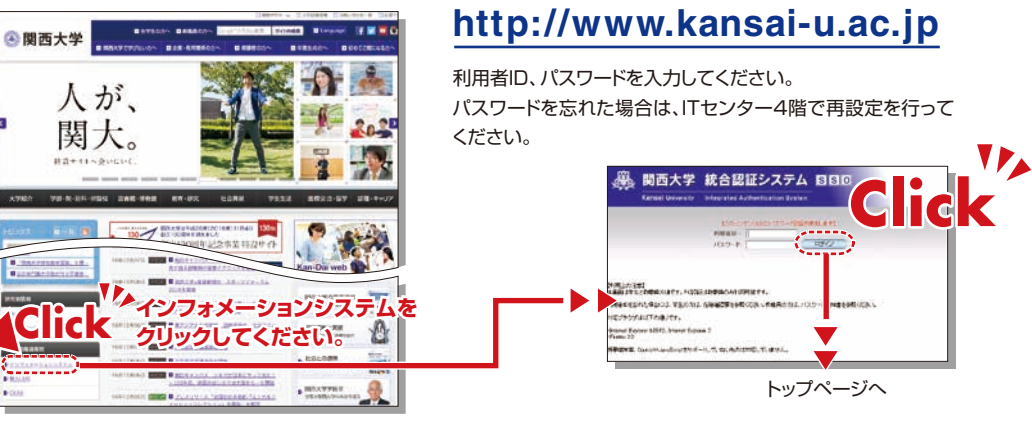

### 4. 関大LMS

受講生に対し、予習・復習の指示、課題レポートの提出、各種テスト、授業に関する質問受付・回答など、 授業を補完できる授業支援と個別学習支援の2つの機能を持つ、統合型e-Learningシステムです。この 操作方法については P.40を参照ください。

### 5.トップページ

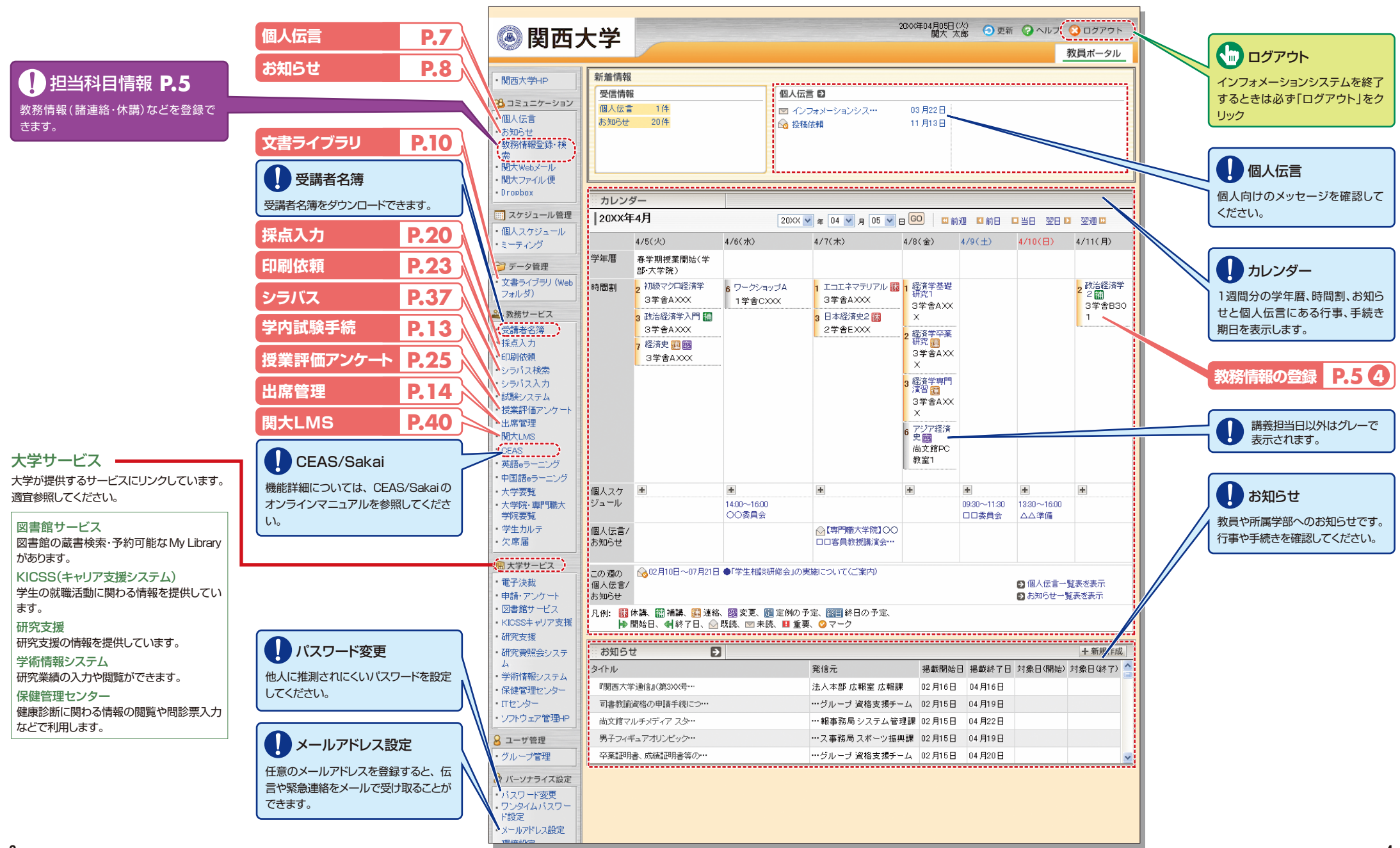

## トップページ

#### 関西大学 インフォメーションシステム

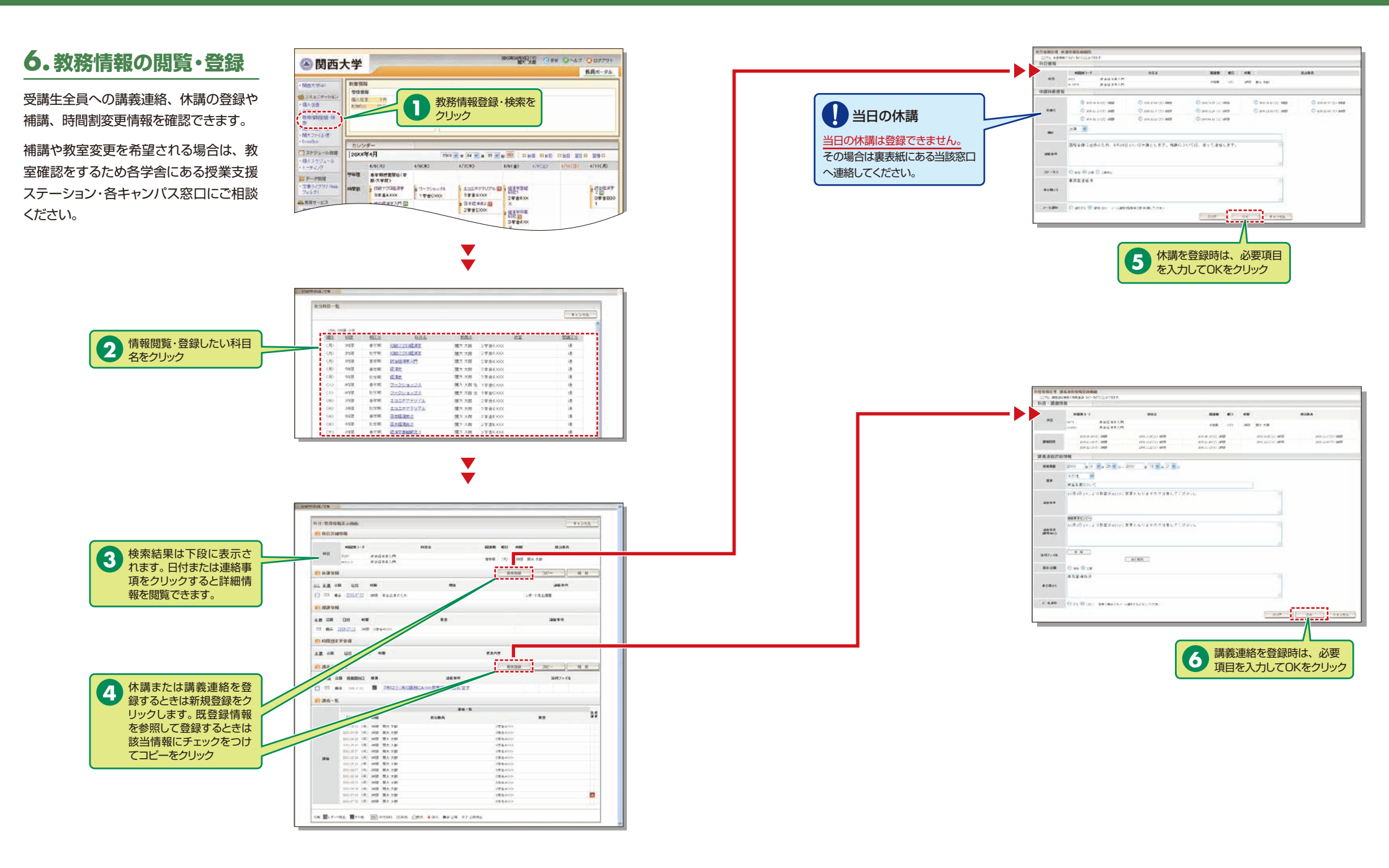

## トップページ

### 関西大学 インフォメーションシステム

### 7.個人伝言の閲覧・登録

学生・他の教員・職員など個人へ伝言を 送信できます。

同時に複数の者に送信することも可能 です。

同じ対象者へ送信することが多いとき は、宛先グループを作成しておくと便 利です(P.12参照)。

委員会やプロジェクト等で利用する際 にも、グループを作成して、お知らせ で送信することをお勧めします。グ ループでは、文書管理、スケジュール の共有ができます(P.10参照)。

学部・部署単位に案内するときには、お 知らせで送信します(P.8参照)。

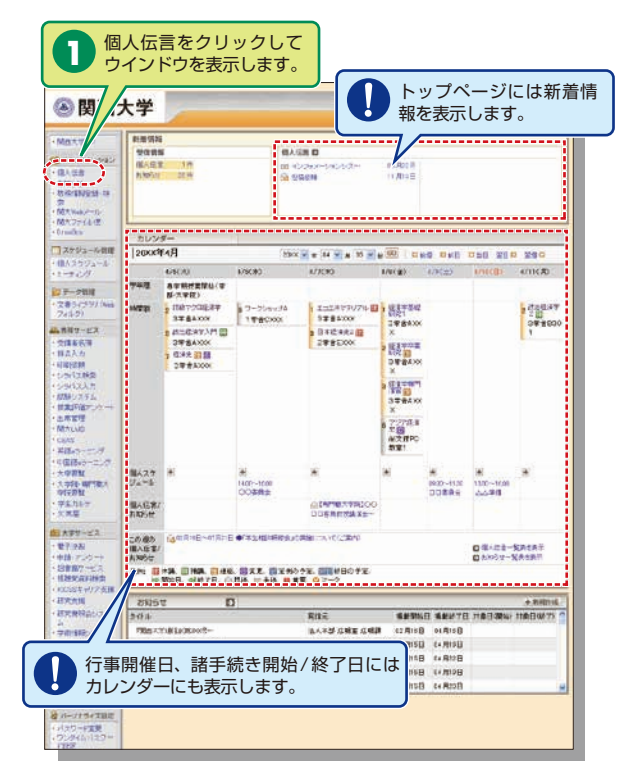

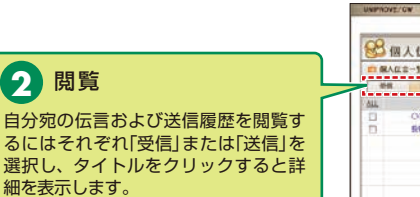

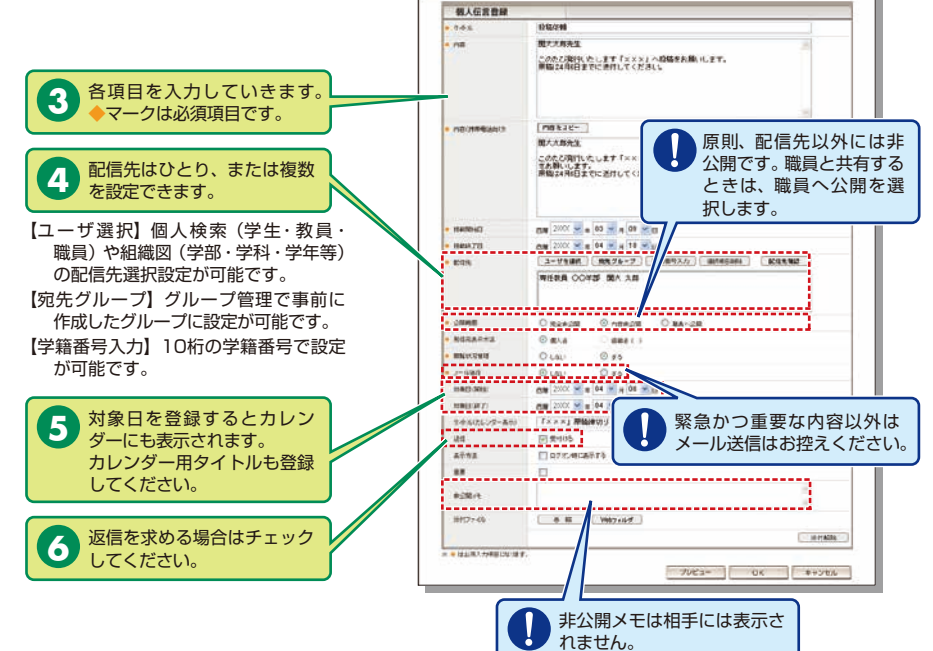

### 8.お知らせの閲覧・登録

学部・部署単位に案内するときには、 お知らせで送信します。

委員会やプロジェクト等で利用する際 には、グループを作成します(P.12参 照)。グループでは、文書管理、スケ ジュールの共有ができます(P.10参 照)。

学生・他の教員・職員など個人へ伝言 するときには、個人伝言を利用します (P.7参照)。

表示します。

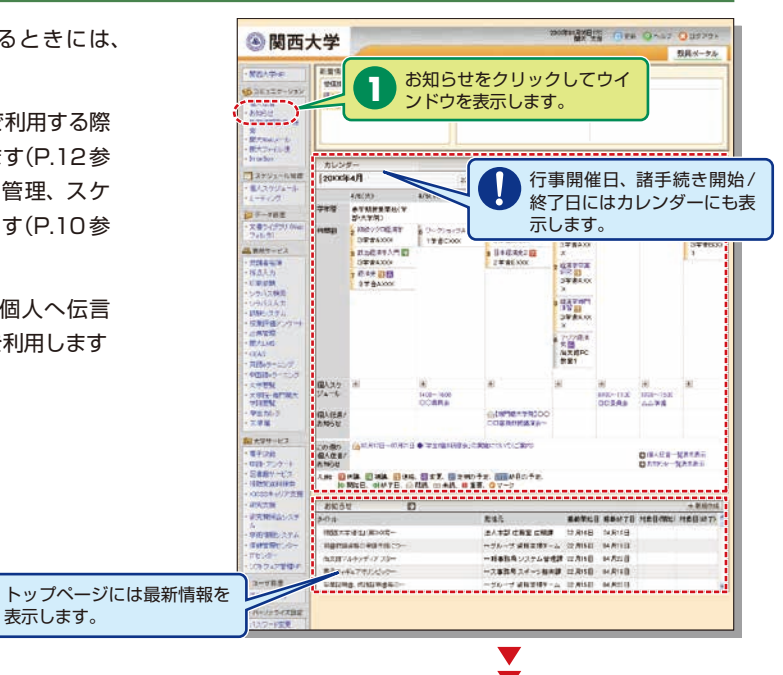

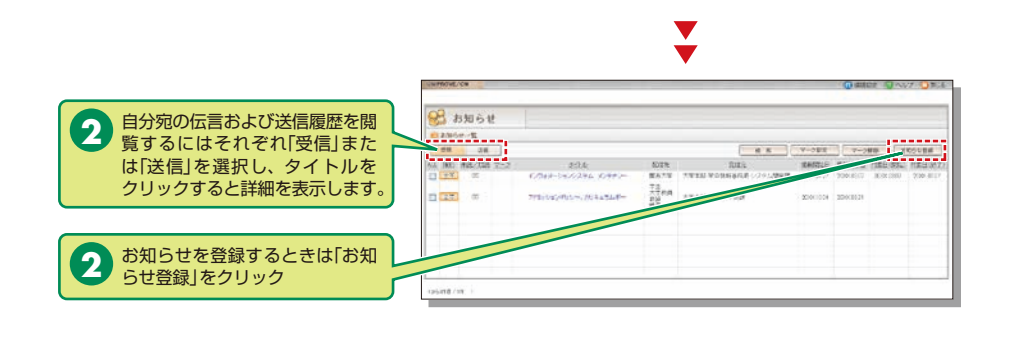

Y

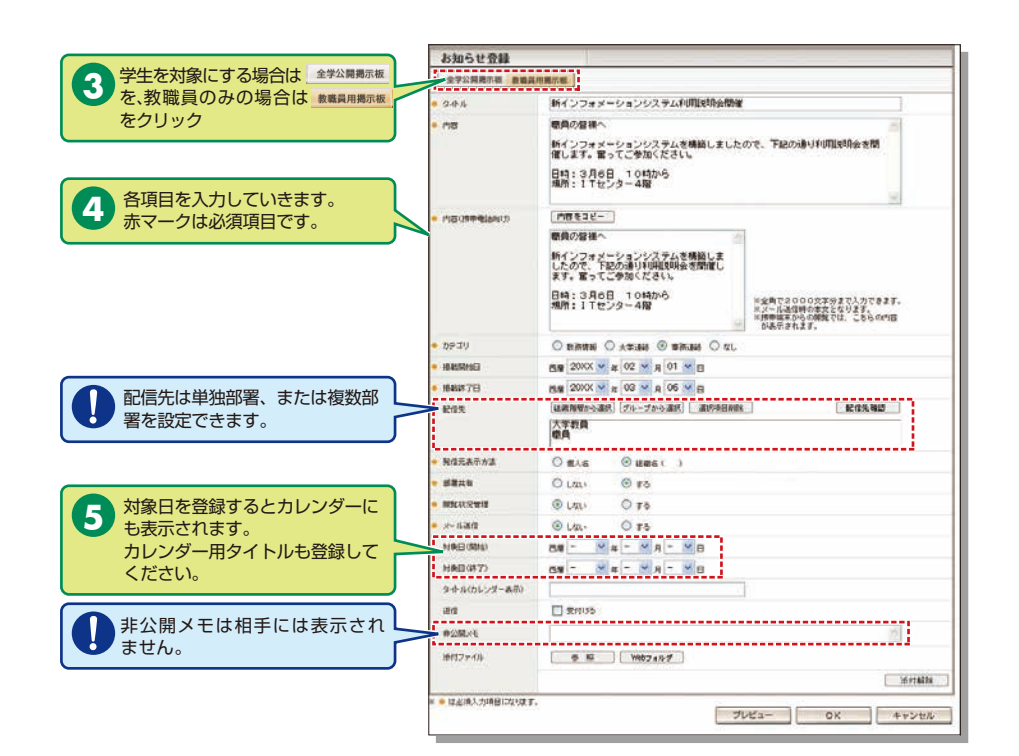

### 9. 文書ライブラリの活用

学部・グループ(委員会/プロジェクト)等の 単位で文書を共有するときには、文書ライ ブラリを活用します。

文書ライブラリをクリックしてウ

インドウを表示します。

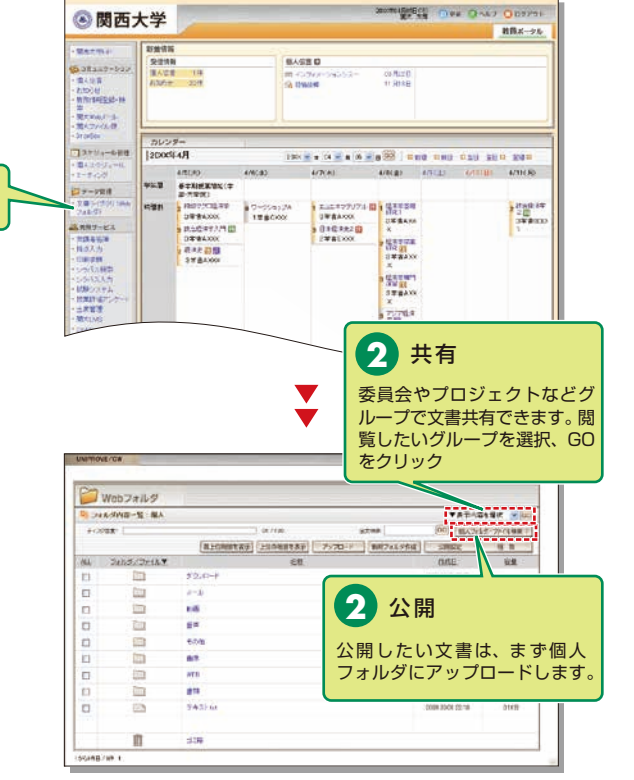

公開するフォルダやファイルはアッ プロードした者のみが操作(追加、 削除)できます。公開先対象者は閲 覧のみできます。

ます。

4

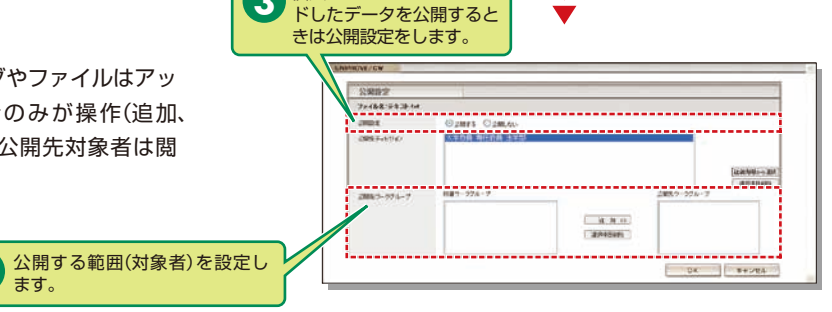

▼

V

個人フォルダにアップロー

3

9

300001000000 0 ## 0 AB7 0 8779-

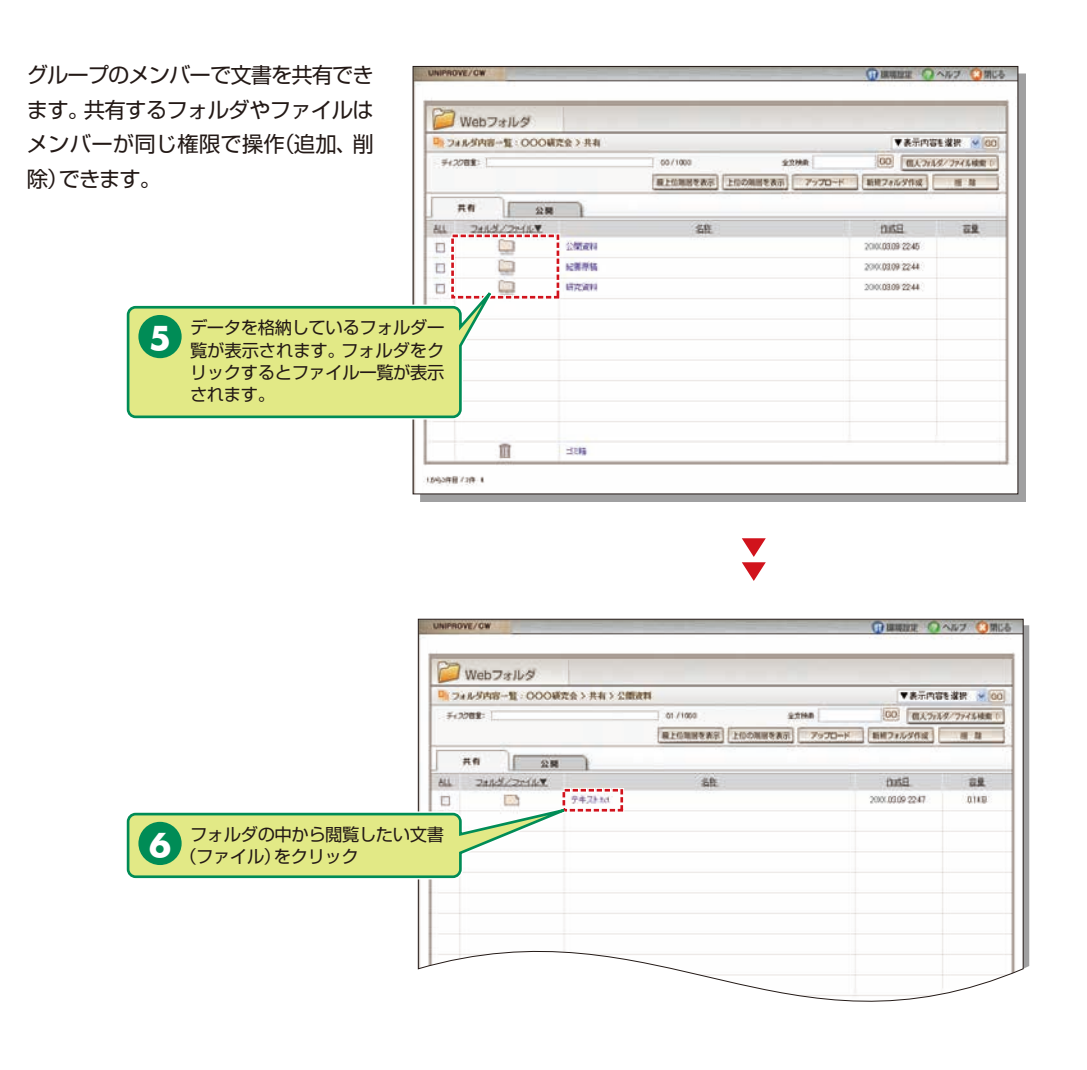

## 10.グループの登録

委員会やプロジェクト等で利用する際には、グ ループを作成します。グループでは、文書管理、 スケジュールの共有ができます(P.10参照)。

グループは、教職員が代表者(世話人)となり 作成できます。

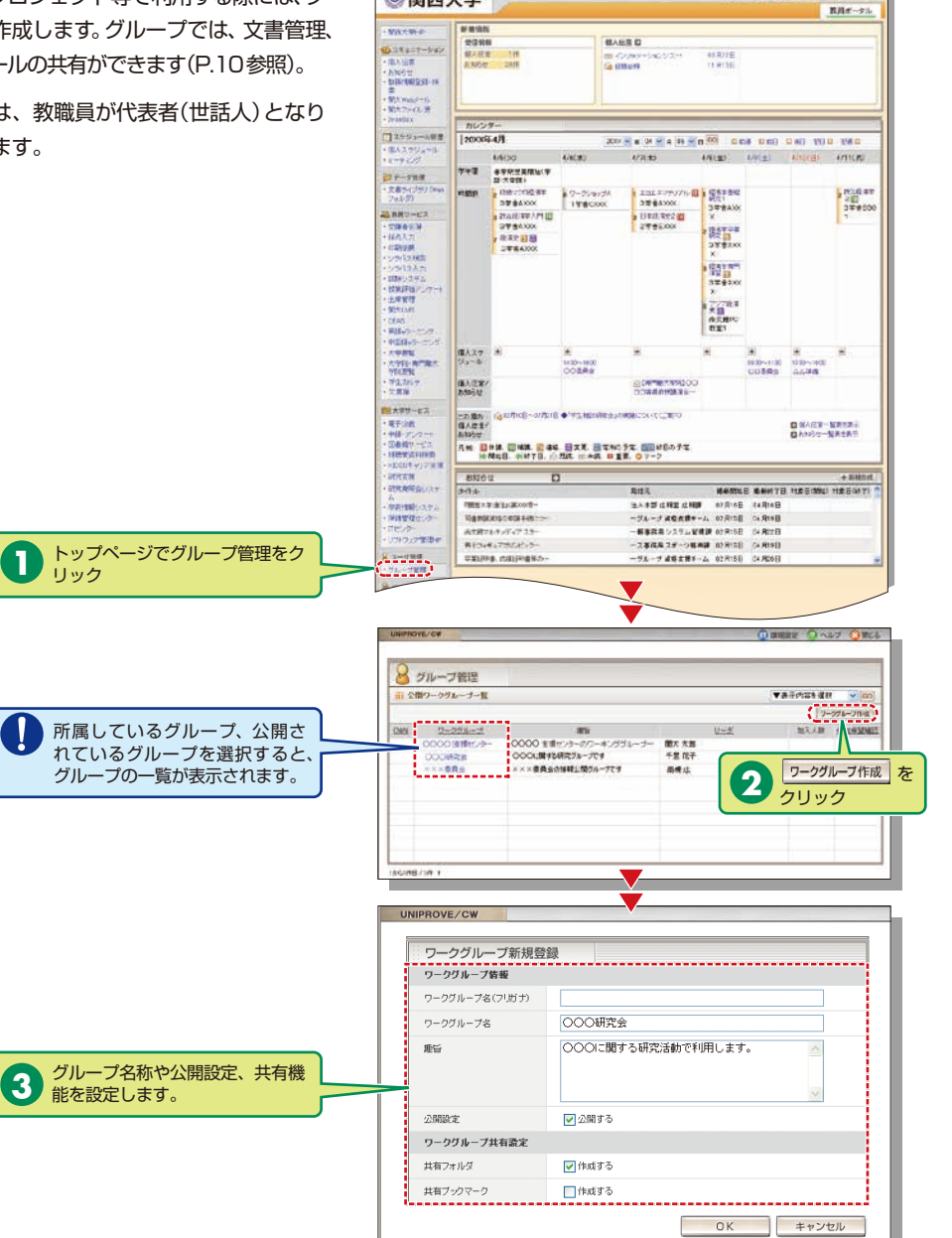

⑧ 関西大学

## トップページ

## 出席管理システム

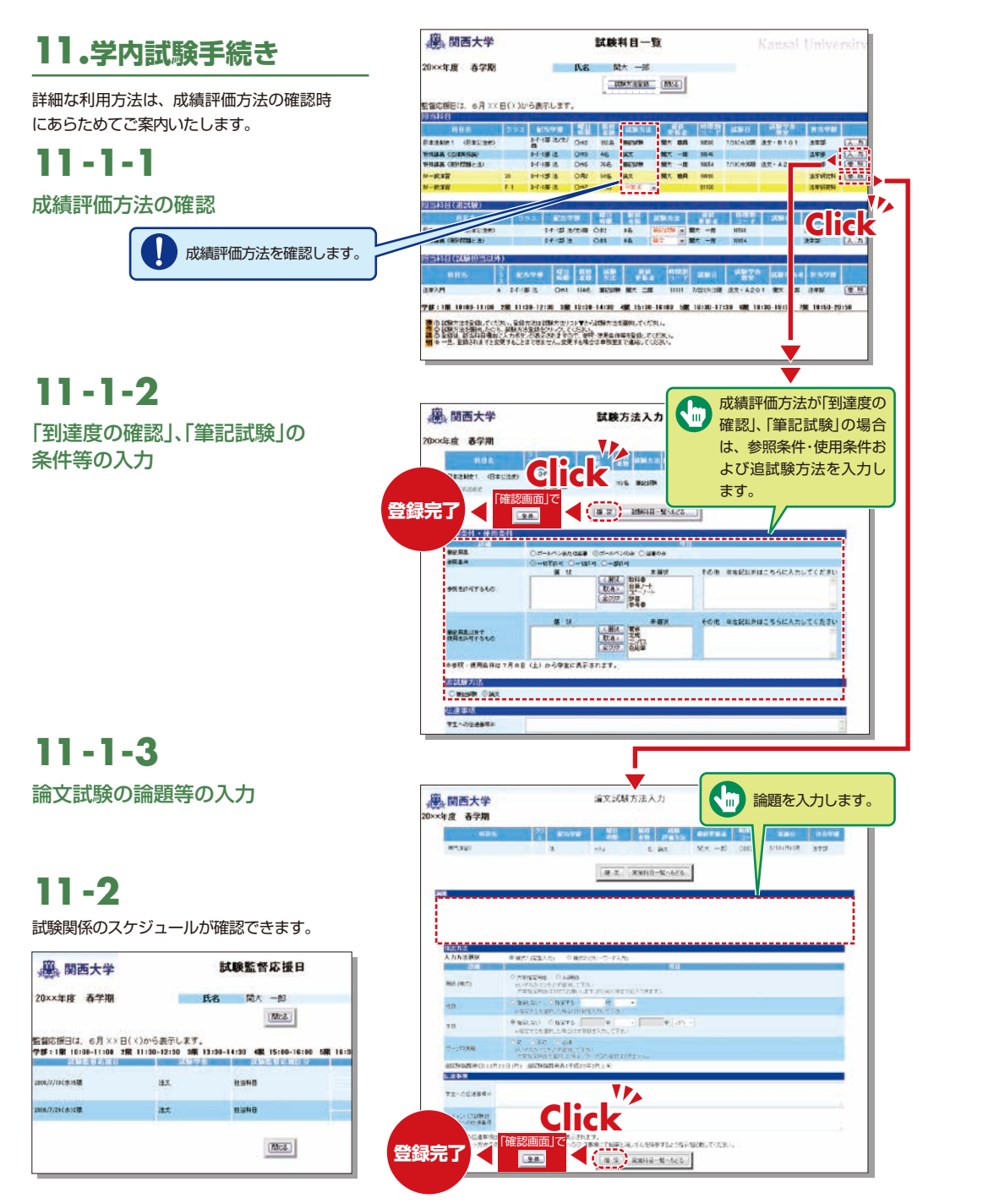

## 12.カードリーダー操作方法

出席管理システムにより、可搬のカードリーダーを利用して、教室内で学生証による出欠調査が可能です。 出欠状況は、インフォメーションシステム内の「出席管理」よりご確認いただけます(P.17~19参照)。 手順は次のとおりです。

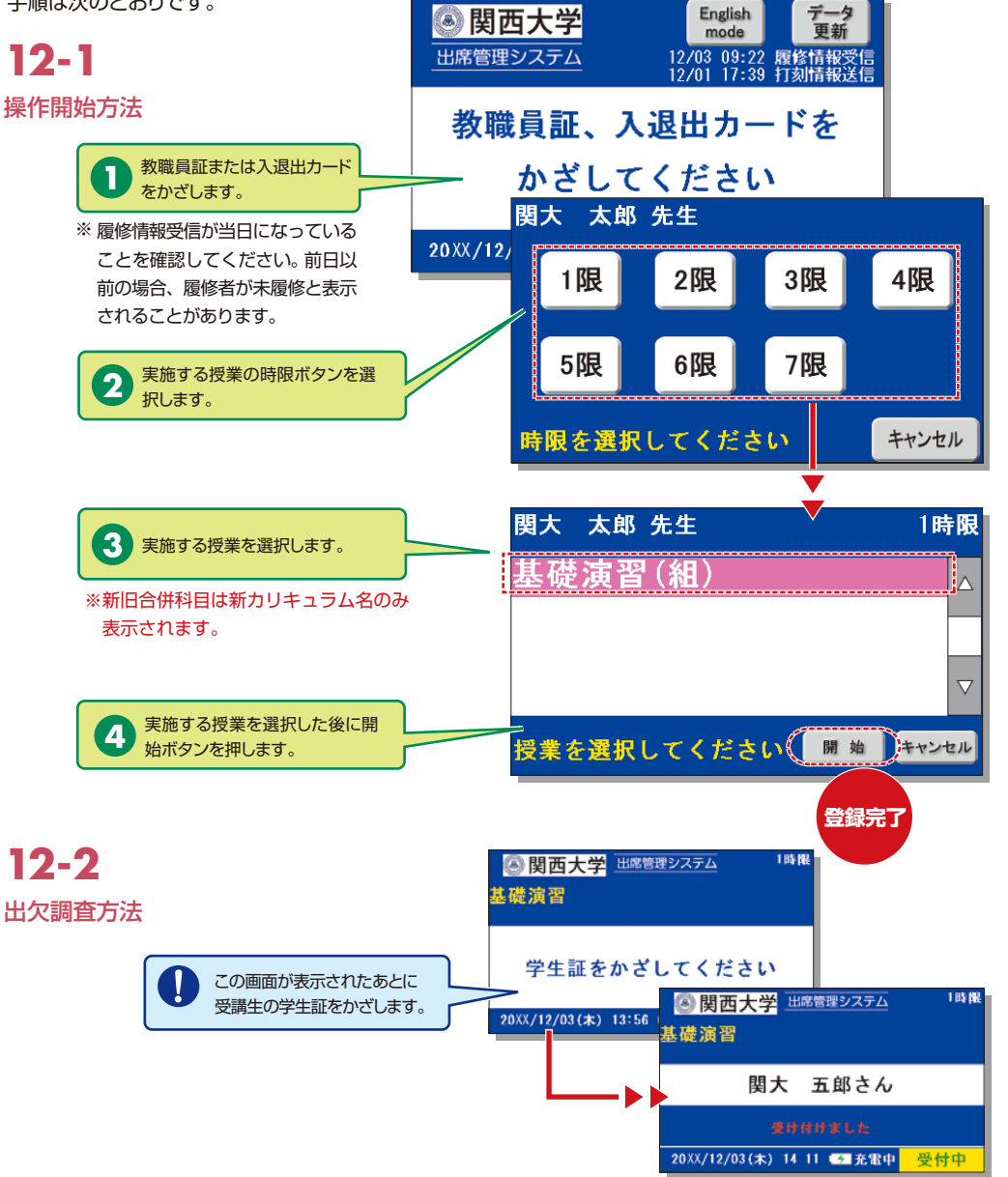

## 出席管理システム

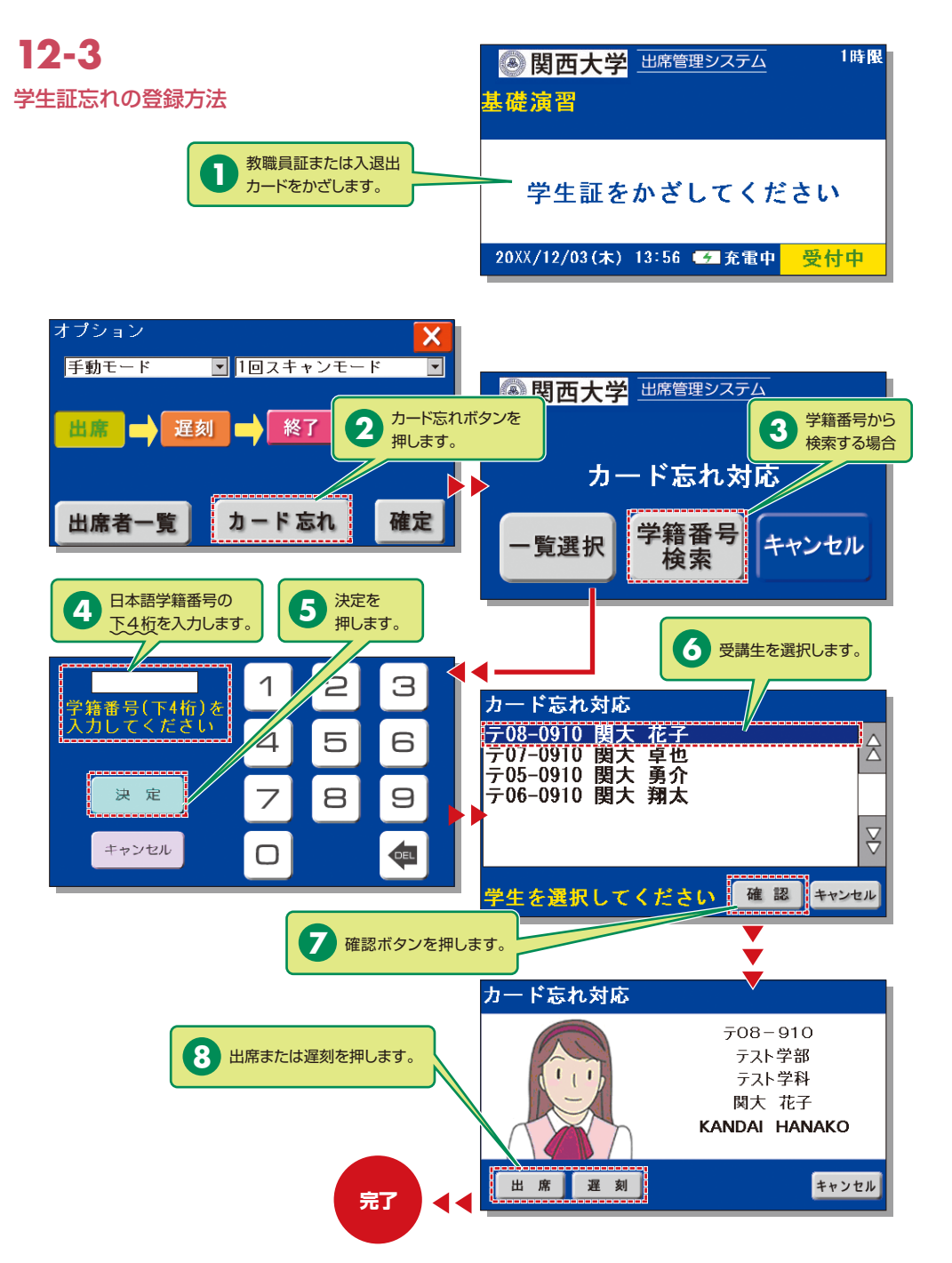

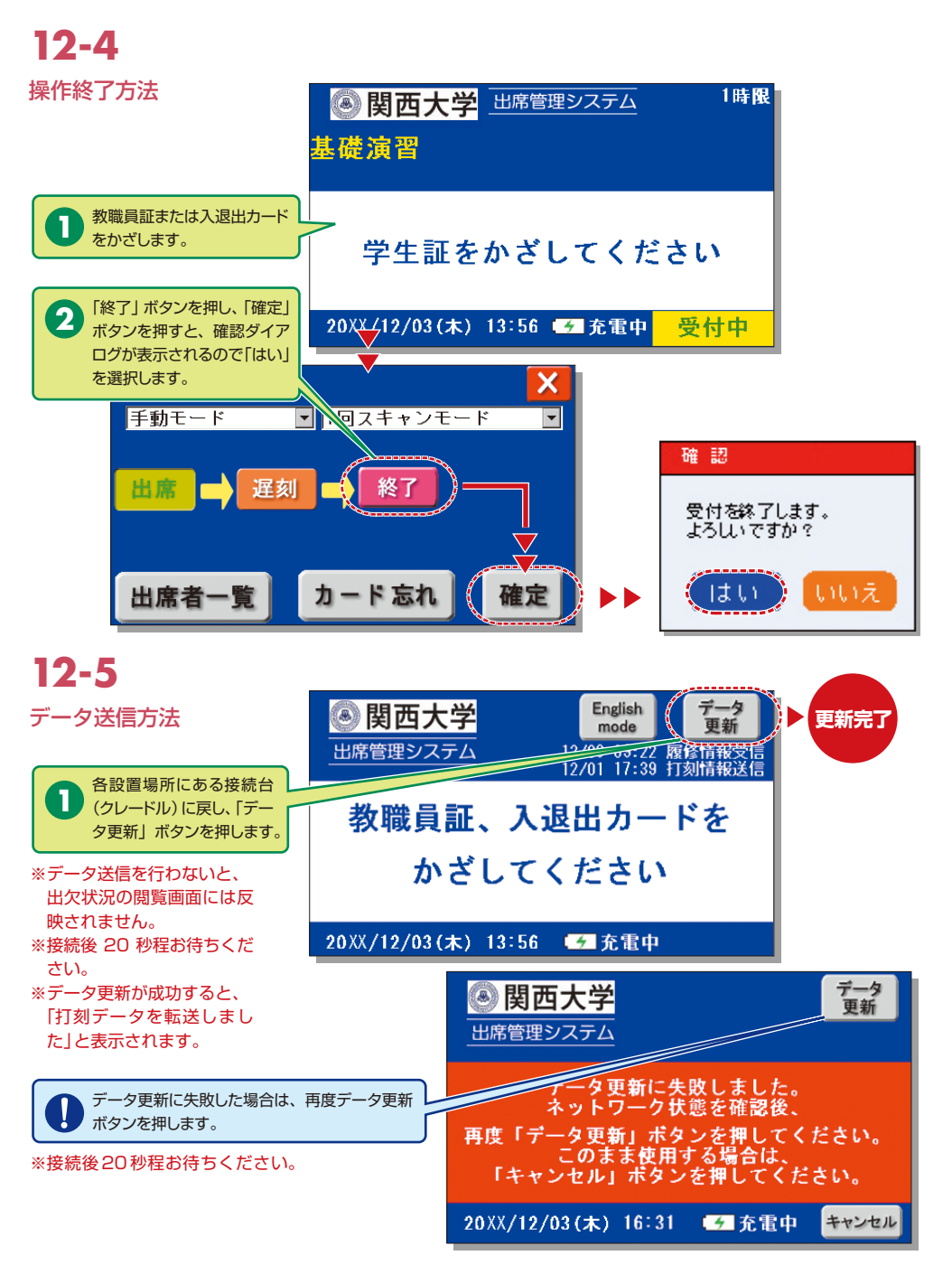

## 出席管理システム

### 「出席管理システム」のご利用について

授業支援ステーションに出欠調査をご依頼いただいた先生方は、以下の手順でインフォメーションシステム内の 「出席管理システム」より出欠状況をご確認いただけます。データの修正や、ダウンロードを行うことも可能です。

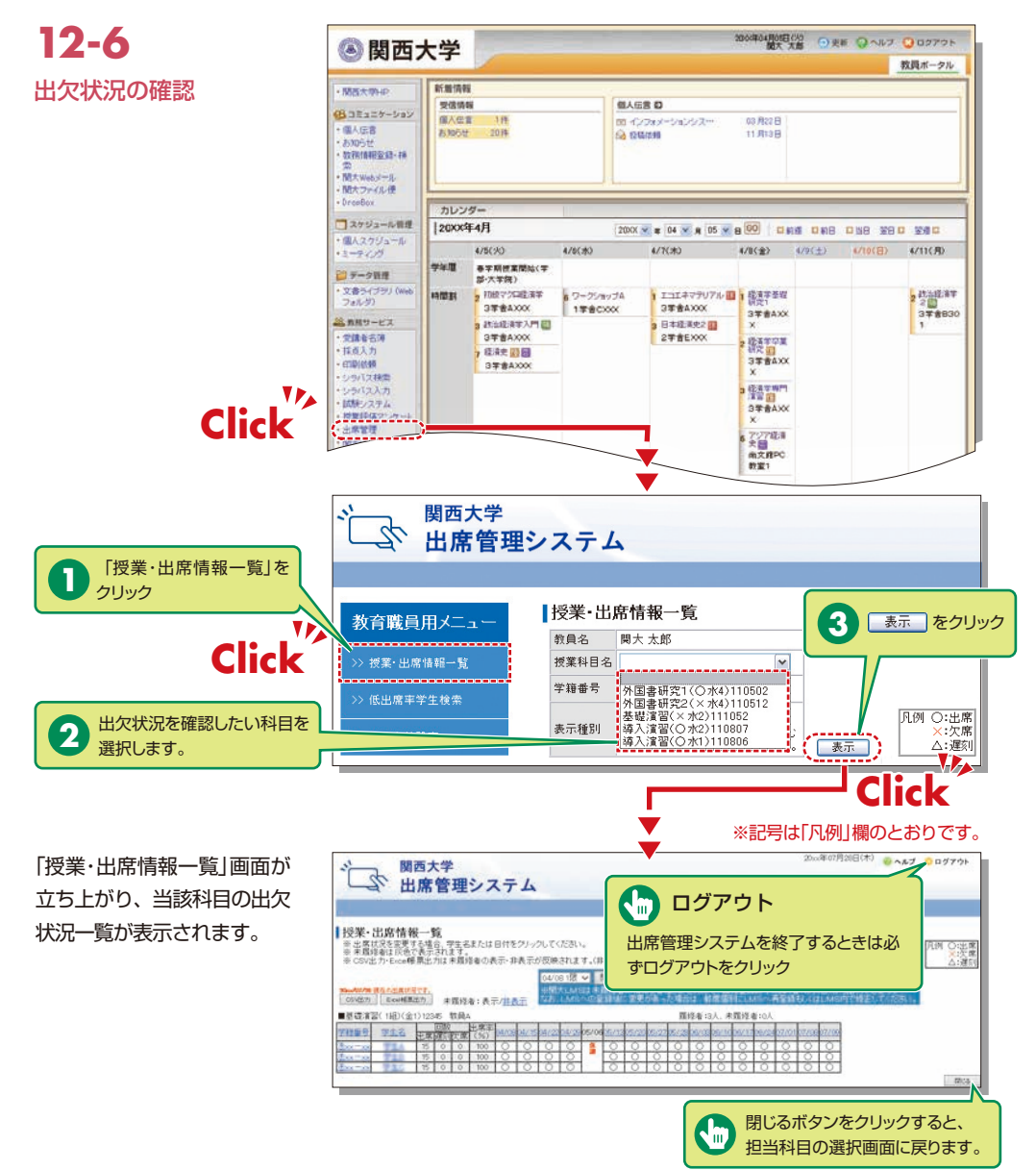

### 12-7

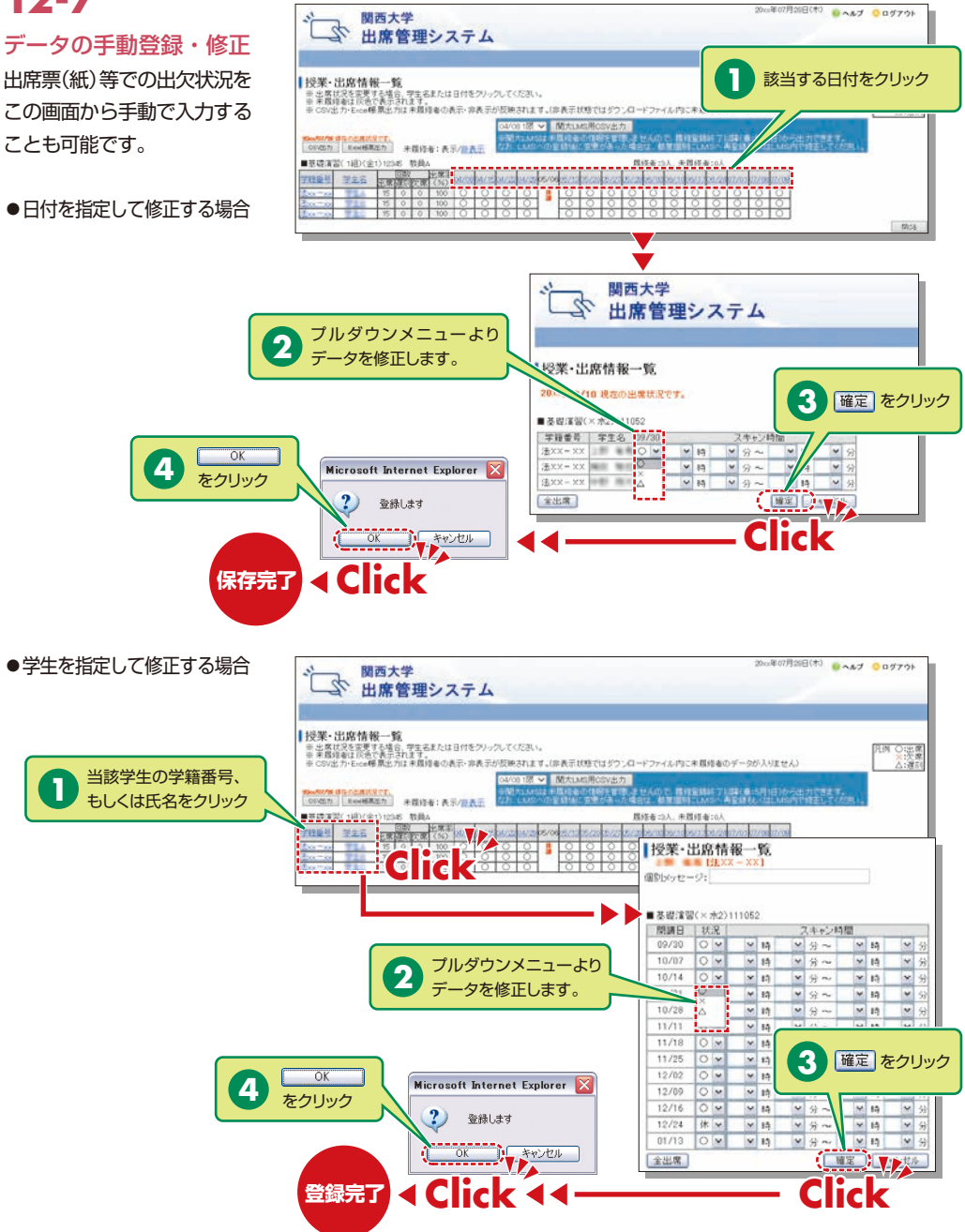

## 出席管理システム

採点入力システム

関西大学 インフォメーションシステム

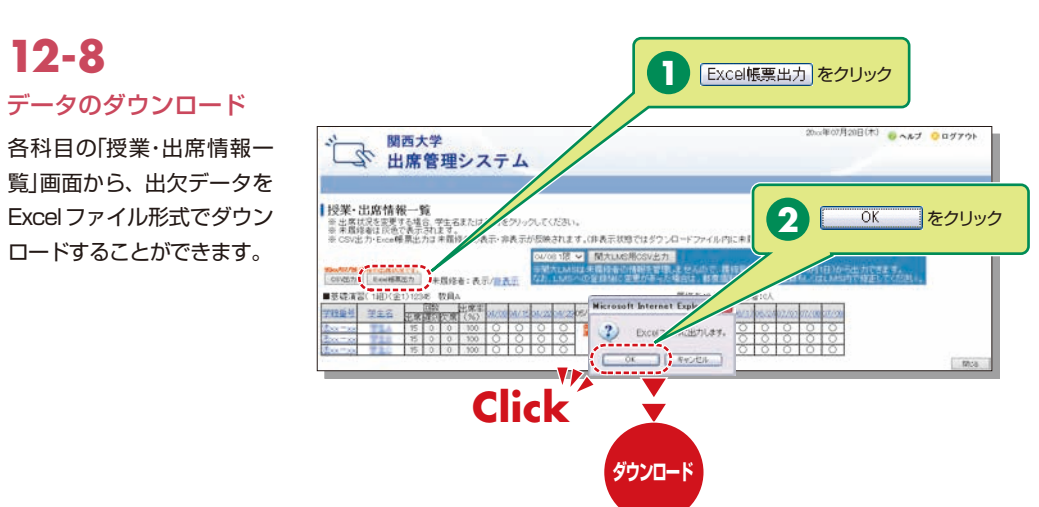

## 13.採点入力

採点科目一覧が表示されますので、成績(採点)について、入力してください。

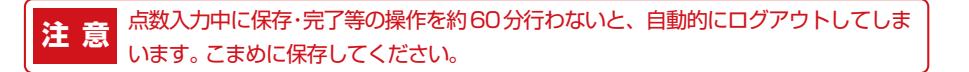

# 13-1

成績入力

成績の提出が必要な授業科目の 一覧を表示します。ただし、一 覧は採点期間(別途連絡)のみ表 示します。

|       |              | 7310                                                               |            |            |                                         |          |                |
|-------|--------------|--------------------------------------------------------------------|------------|------------|-----------------------------------------|----------|----------------|
| 10    | 120.0        | CONTRACTOR OF THE OWNER                                            |            |            |                                         |          | Aneus          |
|       | 0            | ZUTATION I                                                         | -distanti- |            |                                         |          |                |
|       |              |                                                                    |            |            | H-                                      |          |                |
| a     |              | Terrar Back                                                        | Maria      |            | 81                                      | 2011/202 |                |
|       |              | Haden good                                                         | March      |            | - 23                                    | 1000     | 化化二肟           |
|       | 0A           | Read Aless and Alessan and Alessan and Alessan                     | 3241-1     |            | 3(1-)(2                                 |          |                |
|       |              | 大河6118                                                             | _          |            |                                         |          |                |
| 10.01 | Real Provide | A DESCRIPTION OF TAXABLE PARTY AND A DESCRIPTION OF TAXABLE PARTY. |            |            | 100                                     | BARREN . | BALL OF STREET |
| 2.9   |              | AND AND A                                                          |            | <u>1</u> . | = = = = = = = = = = = = = = = = = = = = |          |                |
| 京学.   | . 0          | States and                                                         |            |            | 24                                      | 12:00    | 間大大規           |
| 文平    | ŧ,           | 4000 0 0 0 0 0 0 0 0 0 0 0 0 0 0 0 0 0                             |            |            | - 10 A                                  |          |                |
|       |              | .MA.                                                               |            |            |                                         |          |                |

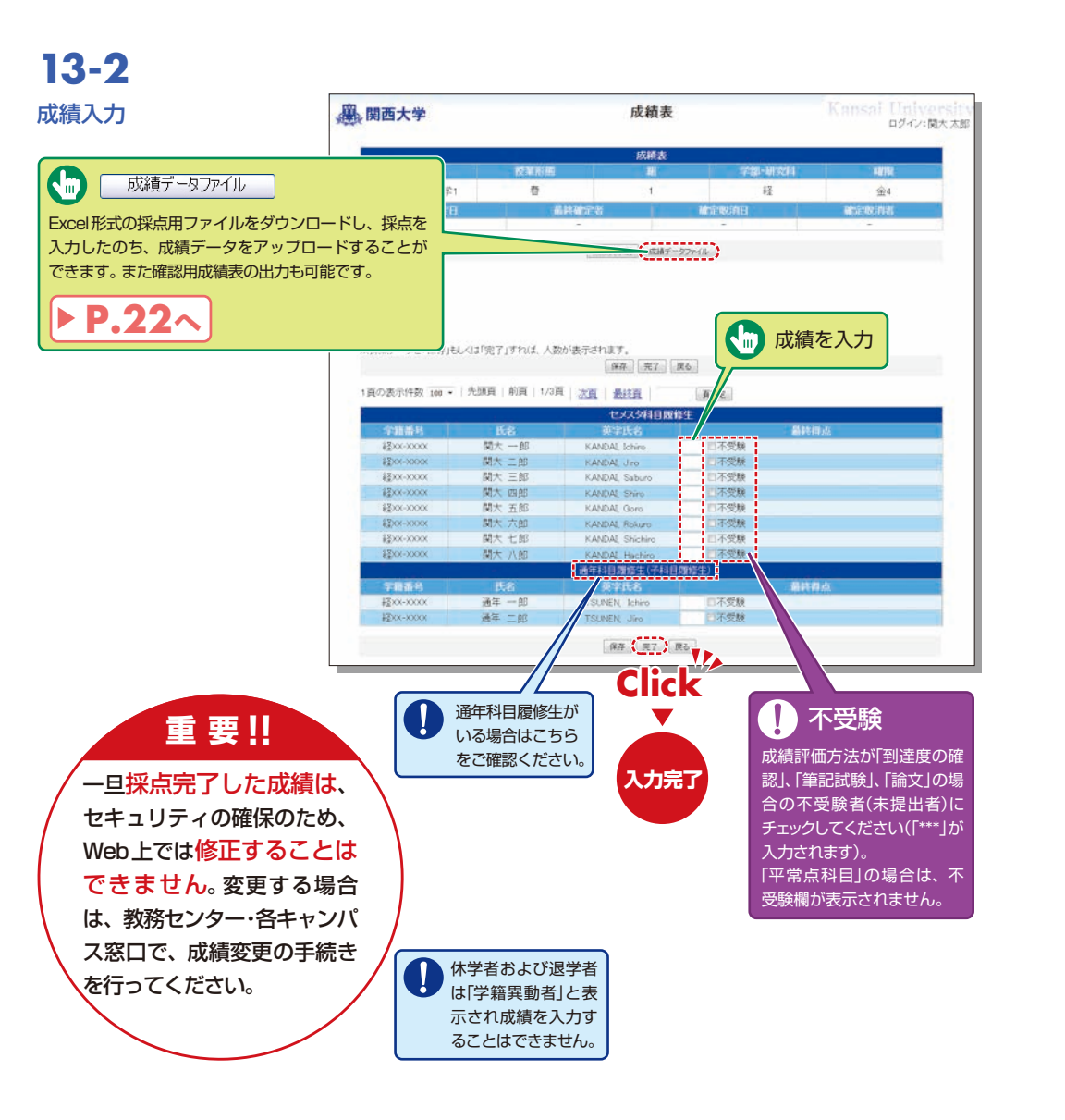

## 13-3

#### 成績データファイル

Excel形式の採点用ファイルで 成績データを入力できます(所定 のファイル以外では使用できま せん)。

 ※ 平常点科目の場合は不受験値 をアップロードできません。
 ※ 学籍異動者(休学・退学等)は 「成績」列に「\*\*\*」を入力してく ださい。

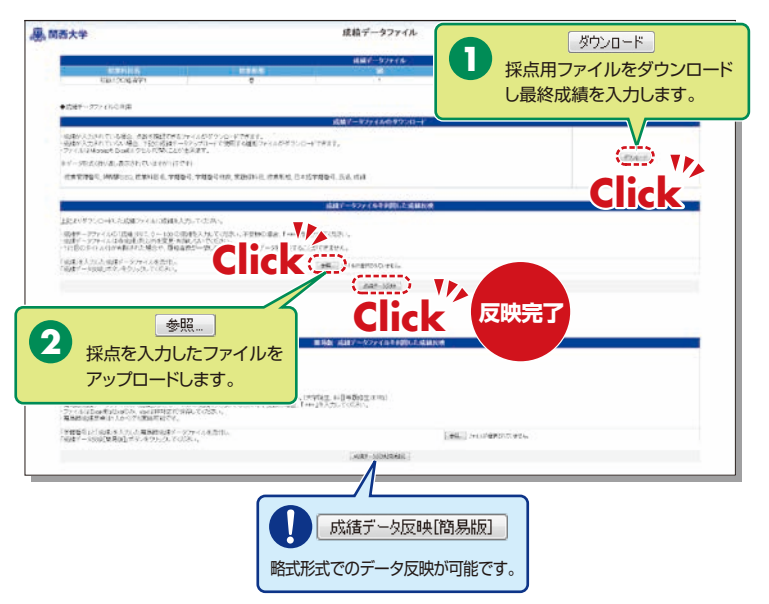

# 13-4

#### 成績表の更新

保存中の成績は修正が可能です。 「完了」ボタンを押すことによっ て成績が確定します。

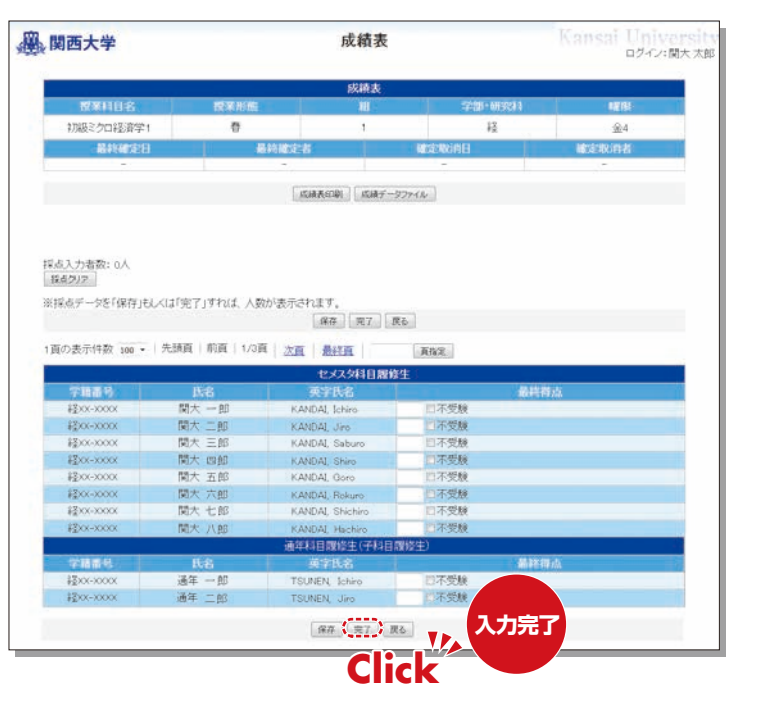

## 印刷依頼システム

### 14.印刷依頼

Webを通じて補助教材の印刷が依頼できます。自宅や個人研究室から印刷を依頼してください。

#### 【印刷依頼システムの受付締切】

| 受取場所             | 締切日                                      |
|------------------|------------------------------------------|
| 千里山キャンパス         | 使用日の2日前(日・祝を除く)<br>(例:使用日が木曜日→火曜日の24時締切) |
| 高槻・高槻ミューズ・堺キャンパス | 使用日の3日前(日・祝を除く)<br>(例:使用日が木曜日→月曜日の24時締切) |

## 14-1

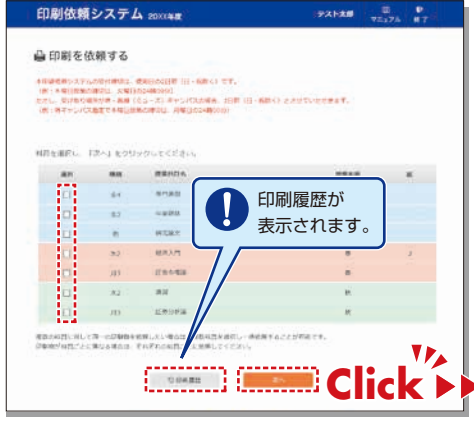

## **14-2**

印刷原稿(ファイル)を添付し、印刷形態、 部数、使用日、受取場所、連絡先など 必要事項を入力してください。

受取場所から教室への運搬は原則教員 ご自身でお願いいたします。運搬が困 難な場合は、当該学舎の授業支援ステー ション・各キャンパス窓口に直接相談し てください。

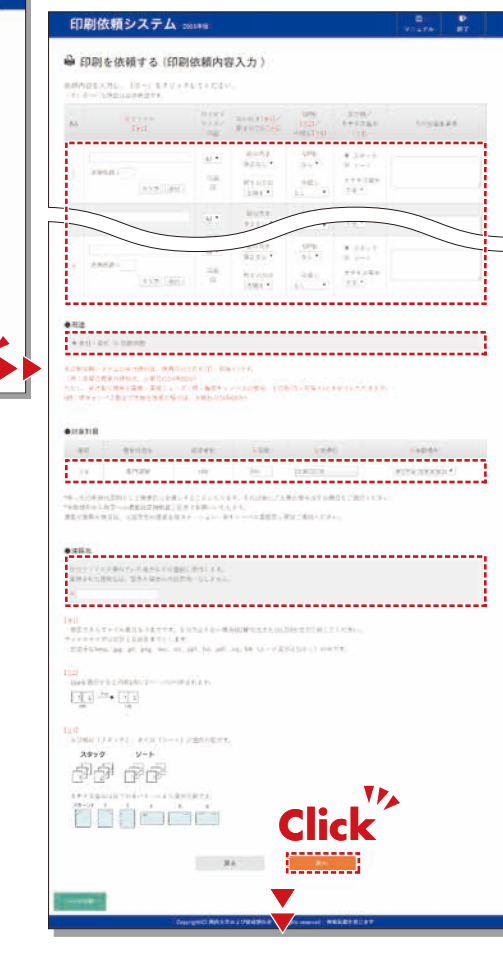

### 14-3

<u>x</u>をクリックし、プレビュー 画面で内容確認し、完了です。

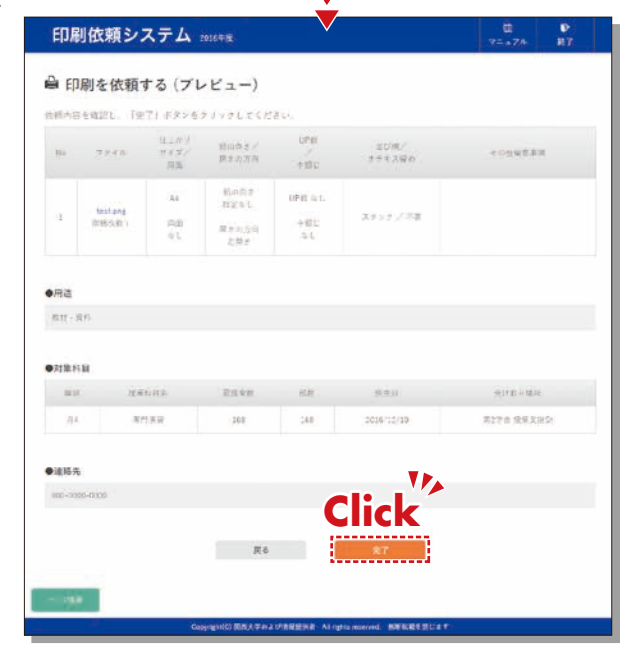

| CALIFORNIA C | 泳りました。        |                         |                             |                          |                                                                                               |        |   |
|--------------|---------------|-------------------------|-----------------------------|--------------------------|-----------------------------------------------------------------------------------------------|--------|---|
| transi.      | 2011 AT - 103 | 利州市田 市4                 |                             |                          |                                                                                               |        |   |
|              | 5 R           | 1488                    |                             |                          |                                                                                               |        |   |
|              | ERB -         | 2014/12/20              |                             |                          |                                                                                               |        |   |
|              | 10.00         | 第2年代 投票支援的              |                             |                          |                                                                                               |        |   |
|              | ne -          | 1111 - 1211             |                             |                          |                                                                                               |        |   |
| 360          | 27(8          | 住上 919<br>世中 322<br>[明朝 | 形が内ま <i>/</i><br>満ちの方向      | UPIs<br>400.0            | 10日)/<br>11日 / 1<br>11日 / 1<br>11日 / 1<br>11日 / 1<br>11日 / 1<br>11日 / 1<br>11日 / 1<br>11日 / 1 | 906688 | × |
| ġ.           | testang       | A1<br>内田<br>して          | 和山市大松定なら、<br>第12-00月<br>五次3 | 0P8651.<br>+0312<br>-012 | 1599/88                                                                                       |        |   |
|              |               |                         |                             |                          |                                                                                               |        |   |

## 授業評価アンケートシステム

### 15.授業評価アンケートシステム

授業評価アンケートシステムは、紙媒体で実施している授業評価アンケートの結果の閲覧や、中間アンケートをWebで 実施できるシステムです。

アンケート結果を集約管理することで、集計データの比較や分析が容易になり、授業改善を効率的に行うことを目的と しています。また、中間アンケートにおいては集計状況をリアルタイムに確認することができる点や、授業担当者独自の 設問を追加しアンケートを行うことが可能となるなどの利点があります。

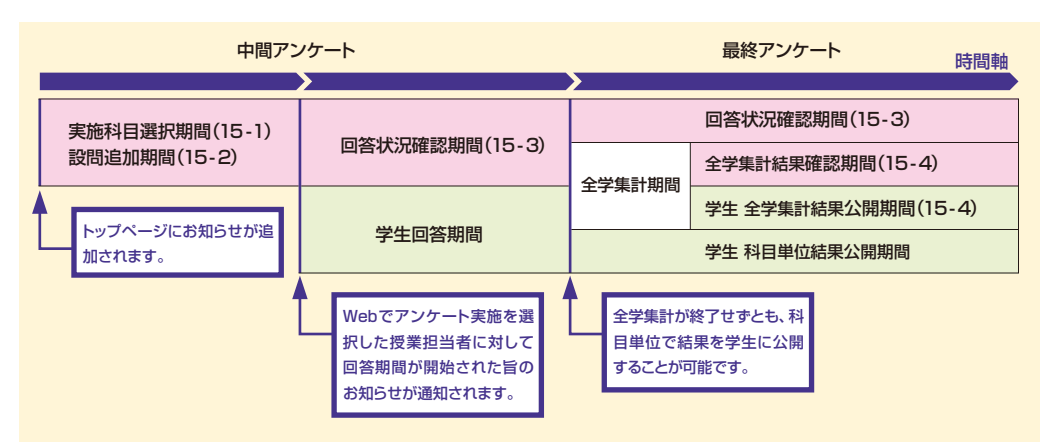

授業評価アンケートは全学的に決められたスケジュールに沿って実施されます。 中間アンケート実施科目選択・設問追加期間の開始および回答期間の開始、全学集計確定の際には、インフォ メーションシステムのトップページに新着情報として通知されます。

## 15-1.中間アンケート実施科目を選択する

担当科目のうち、中間アンケート実施科目を選択します。

| 15-1-1                                      | 授業評価アンケートシステム                                                                                                    | 7 |
|---------------------------------------------|----------------------------------------------------------------------------------------------------|---|
| 実施科目選択                                      |                                                                                                    |   |
| 状態が「学生回答期間」となって<br>いるアンケートタイトルをクリッ<br>クします。 | <ul> <li>◆ アンケート一覧 ◆</li> <li>● アンケート一覧 ◆</li> <li>● 図画大学 技業評価アンケート</li> <li>● 200×年度を学期 関西大学 技業評価アンケート (登録回答初回)</li> <li>● 200×年度大学期 関西大学 技業評価アンケート</li> <li>● 200×年度大学期 関西大学 技業評価アンケート</li> <li>● 200×年度 参学期 関西大学 技業評価アンケート</li> <li>● 200×年度 参学期 関西大学 技業評価アンケート</li> <li>● 200×年度 参学期 関西大学 技業評価アンケート</li> <li>● 200×年度 参学期 関西大学 技業評価アンケート</li> </ul> |   |
|                                             | Copyright (c) 2007-2011 by Kansai University このページは「関西大学」の責任で運用されています。 終                                                                                                    | 7 |

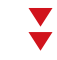

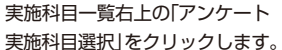

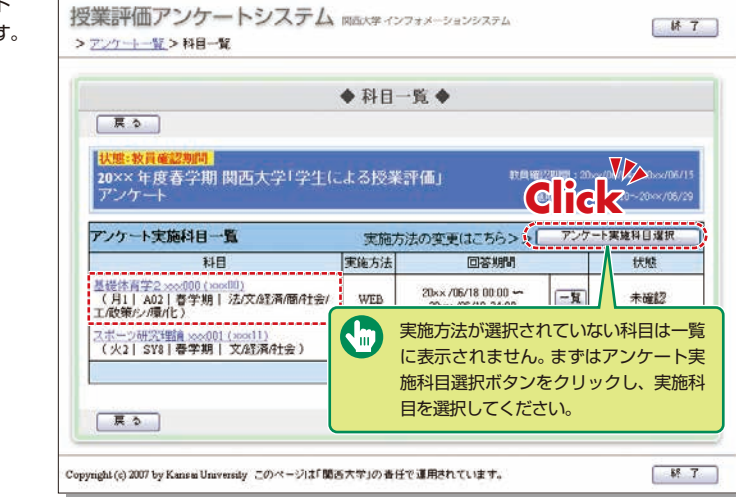

#### 【アンケートの種類】

| アンケートの<br>種別・方式             | 位置づけ                                                                | 様式    | アンケートの設問構成                   |
|-----------------------------|---------------------------------------------------------------------|-------|------------------------------|
| 中間アンケート<br>(Web方式<br>のみで実施) | 【最終アンケートの補助的役割】<br>・学期中の授業改善に活用するためのアンケート<br>→即時に改善可能な8項目に絞って実施します。 | 全科目共通 | ①共通設問8問<br>(二者択一式)<br>②自由記述  |
| 最終アンケート                     | 【メインとなる授業評価アンケート】<br>・次学期以降の授業改善に活用するためのアンケート                       | 5段階評価 | ①設問19問(選択式)<br>②自由設問 (選択式)1問 |
| で実施)                        | →5段階評価マークシートでは、詳細な結果を記載した<br>「フィードバックシート」を返却します。                    | 自由記述  | ①自由記述                        |

## 授業評価アンケートシステム

#### 関西大学 インフォメーションシステム

全ての担当科目が表示されま すので実施方法を選択・登録 してください。 ただしアンケートによっては 実施方法が指定されている場 合があります。

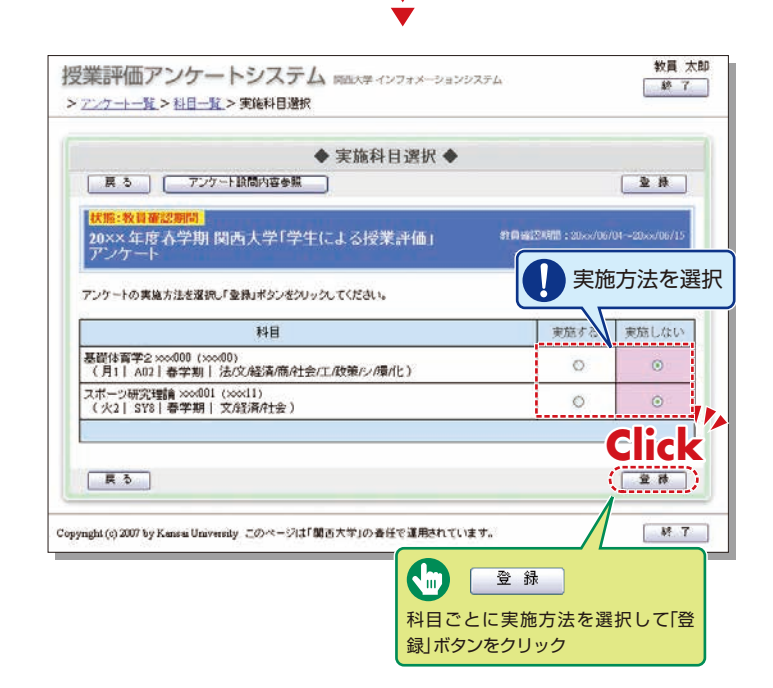

▼

| 15-2                                                             | 授 > | 業評価アンケートシステム<br><u> アンケート第</u> >科目一覧                                   | 図画大学 イン | フォメーションシステム                              |                        | 教員 太郎<br>林 7                           |
|------------------------------------------------------------------|-----|------------------------------------------------------------------------|---------|------------------------------------------|------------------------|----------------------------------------|
| Webアンケート                                                         | 1   |                                                                        | ◆科目-    | -覧 ♦                                     |                        |                                        |
| 中間アンケート実施を選択した<br>科目には、設問の追加やオプショ<br>ン設定が可能です。<br>ただし既に作成済みの全学共通 |     | <b>民 る</b><br><mark> 状態:教員確認期間</mark><br>20×× 年度春学期 関西大学1学生(。<br>アンケート | よる授業;   | 評価」 <sup>較員優</sup><br>実績                 | 22期間:20xx/<br>期間:20xx/ | 06/04~-20xx/06/15<br>06/10~-20xx/05/29 |
| 設問に対しては、変更や削除は                                                   |     | アンケート実施科目一覧                                                            | 実施方     | 法の変更はこちら>>                               | アンケート                  | 実施科目選択                                 |
| ズキキサム たお 設明论加め                                                   |     | 料目                                                                     | 実施方法    | 回答期間                                     |                        | 状態                                     |
| オプション設定を行わなかった                                                   |     | 基礎体育学2 xxx000 (xxx00)<br>(月1   A02   春学期   法/文/経済/商府社会/<br>工/政策/シ/環/化) | WEB     | 20×× /06/18 00:00<br>20×× /06/19 24:00   | -1                     | 未確認                                    |
| 場合でも、アンケートの実施が<br>可能です                                           |     | スポーツ研究理論 xxx001 (xxx11)<br>(火2  SY8 春学期 文経済/社会)                        | WEB     | 20×× /06/18 00:00 ↔<br>20×× /06/29 24:00 | [-x]                   | 未確認                                    |
|                                                                  |     | 戻る                                                                     |         |                                          |                        |                                        |

実施方法が「Web」の科目の リンクをクリック

ppyright (c) 2007 by Kansai University このページは「関西大学」の責任で運用されています。

▼ Ý \$F 7

アンケートの内容を確認します。

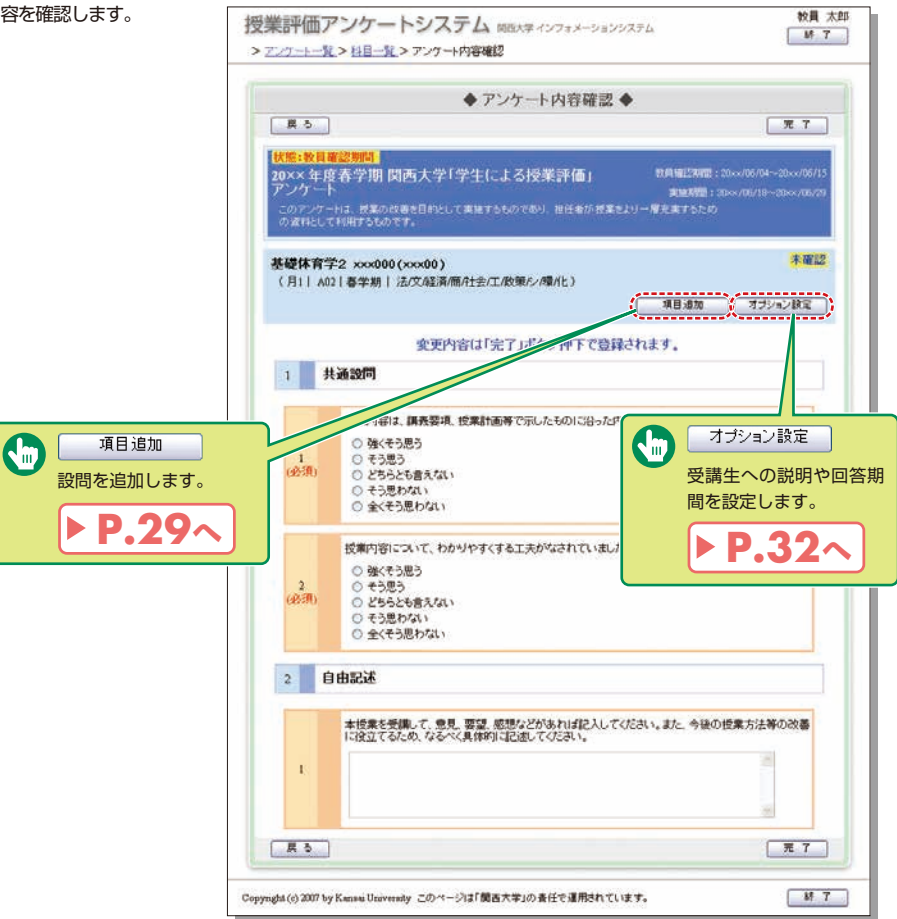

#### 関西大学 インフォメーションシステム

## 授業評価アンケートシステム

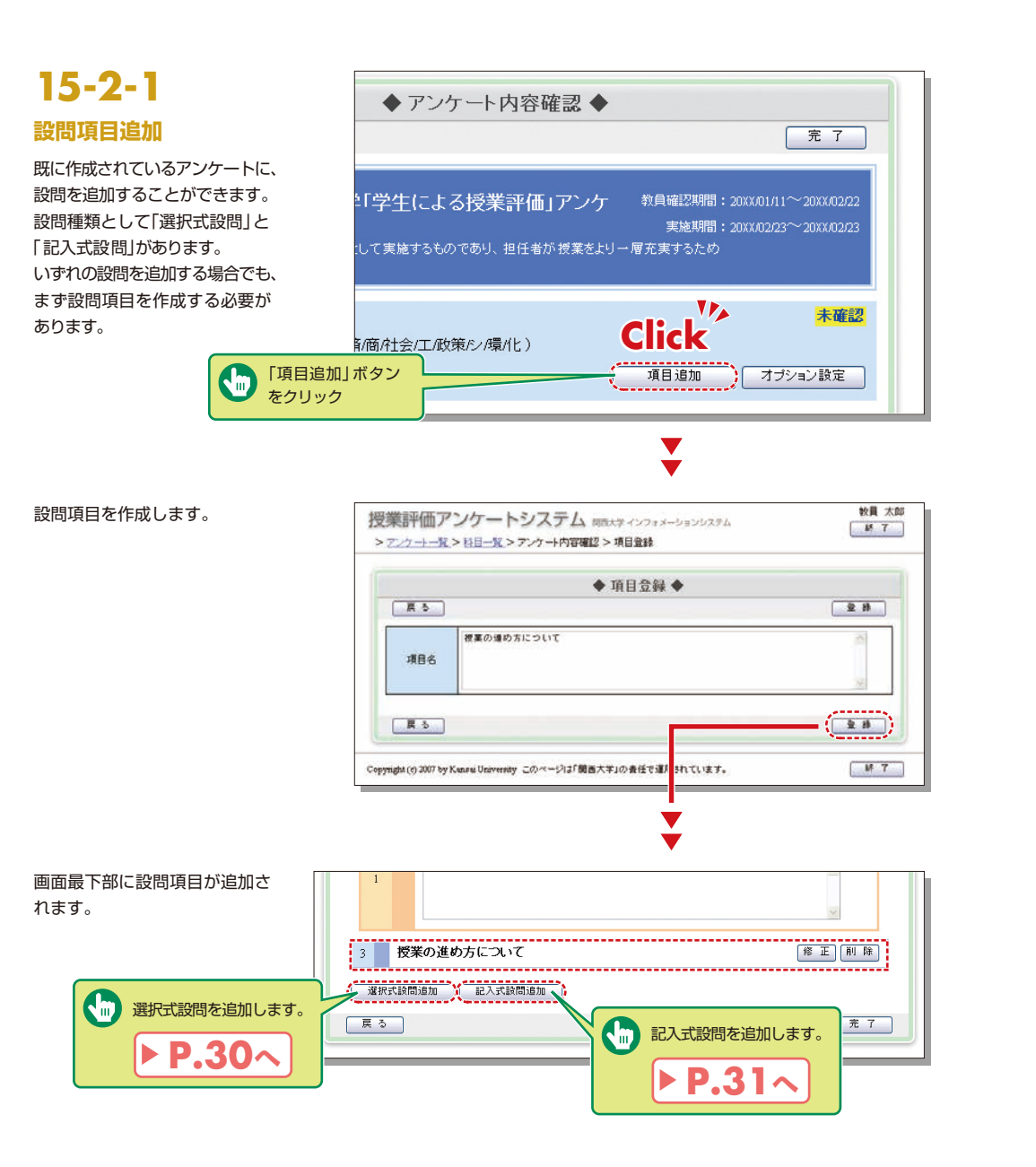

### 15-2-2.中間アンケート選択式設問を追加する

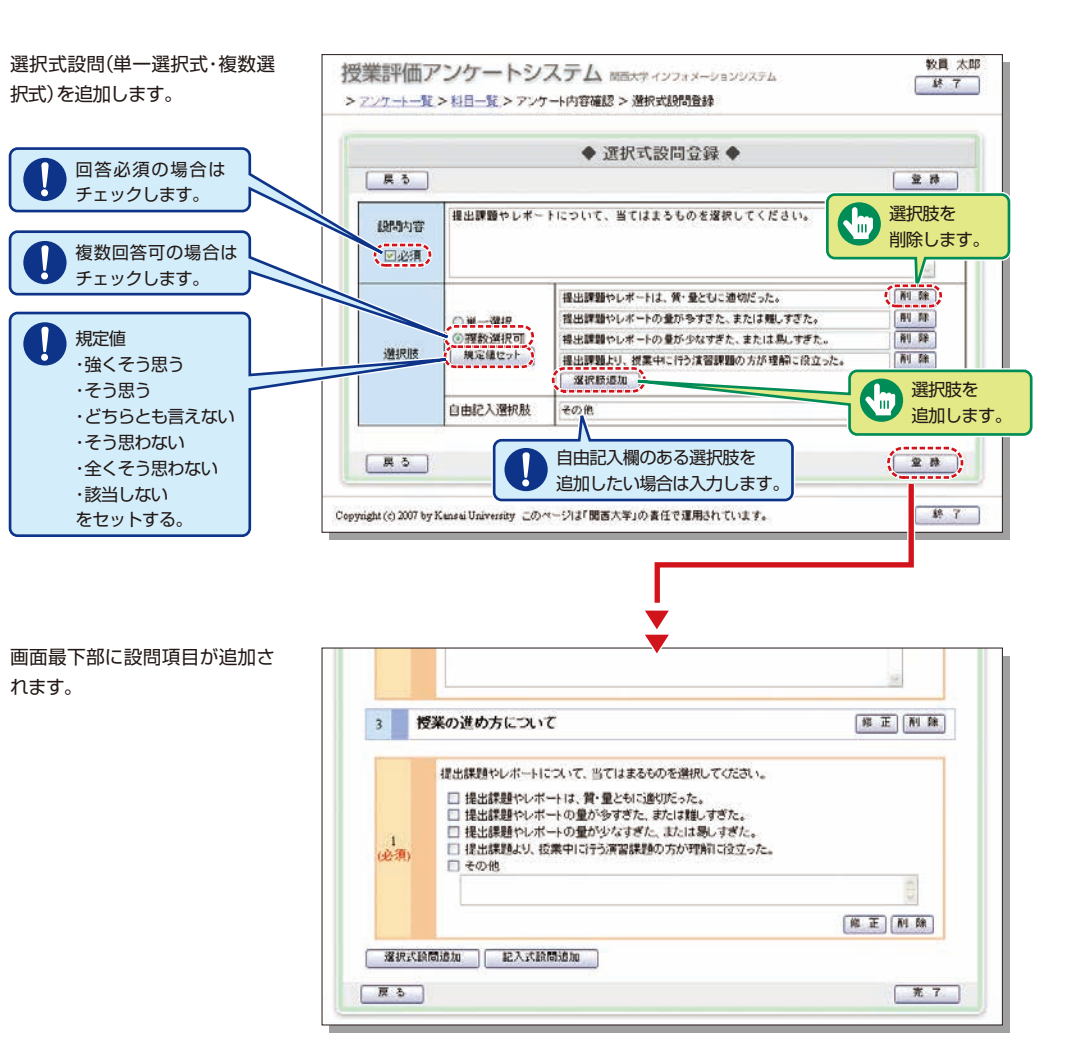

### 15-2-3.中間アンケート記入式設問を追加する

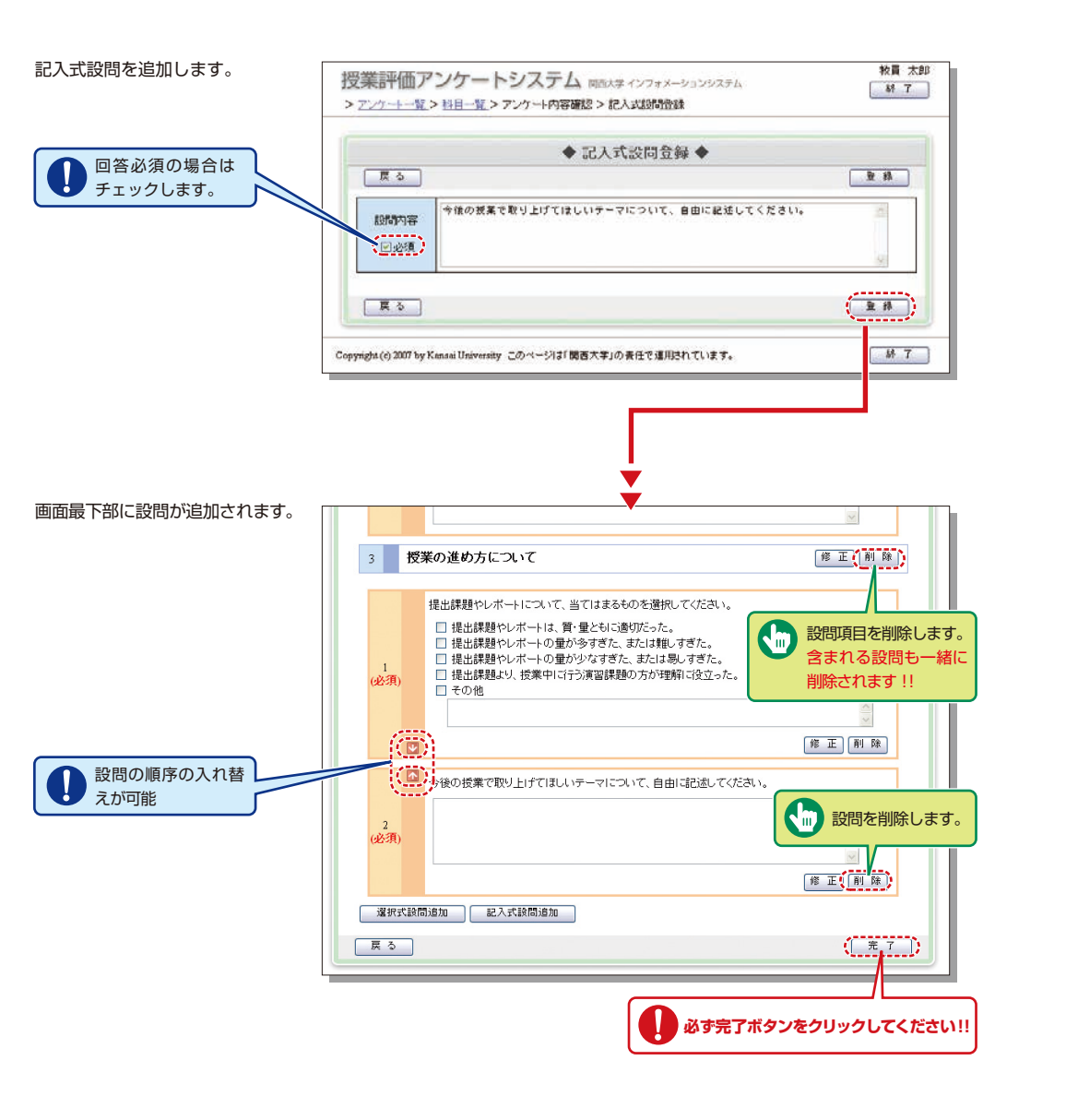

### 15-2-4.中間アンケートオプション設定

す。

す。

科目ごとに受講生への説明および、回答期間の詳細を設定することができます。

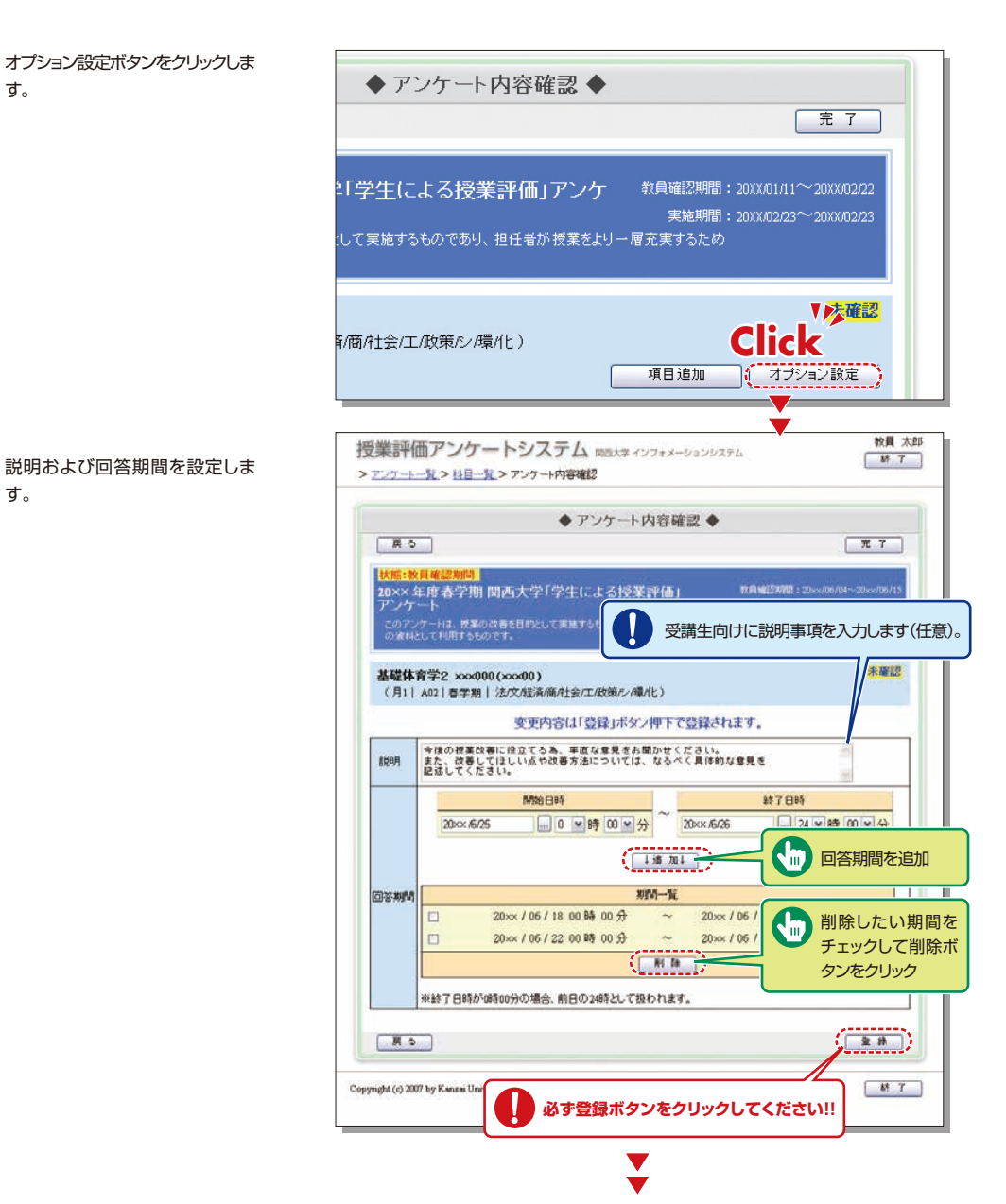

## 授業評価アンケートシステム

#### 関西大学 インフォメーションシステム

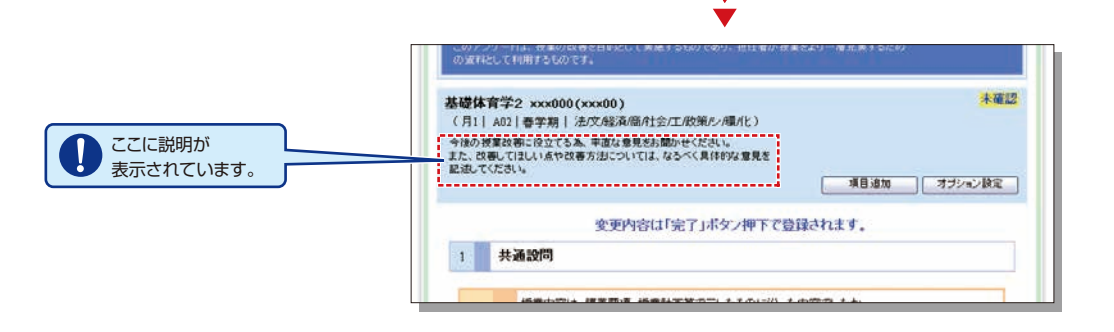

V

#### 回答期間の設定について

全学共通で設定されたアンケート実施期間内で、授業中のみ回答できるようにしたい場合などに設定します。 設定した回答期間の確認は、科目一覧画面の「一覧」ボタンから行います。

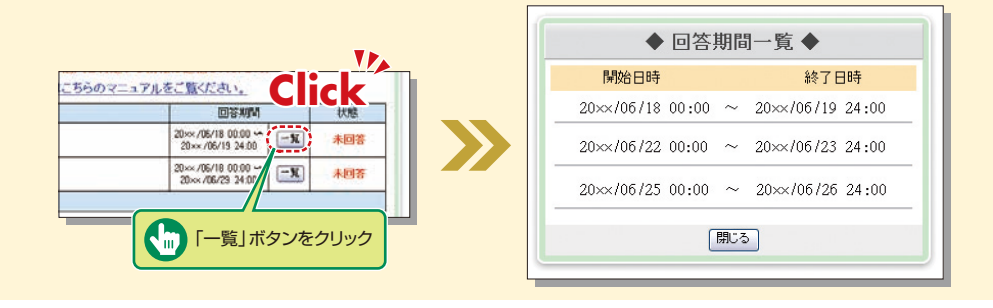

### 15-3.回答状況を確認する

学生回答期間開始以降、回答状況を確認することができます。 また、コメントの入力や、集計結果のダウンロードを行うことができます。

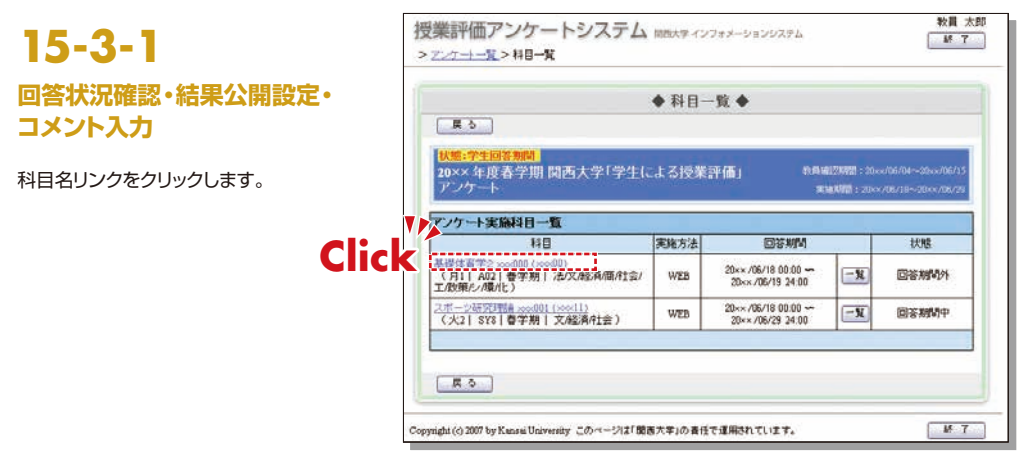

回答状況が表示されます。

他教員への閲覧権限付与

「他教員への閲覧権限付与」ボタンをクリック

すると、当該授業科目のアンケート結果を他

の教員が閲覧できるよう、対象を指定する画

集計結果に対するコメントおよび添付ファイ

登録したコメントと添付ファイルは、学生に

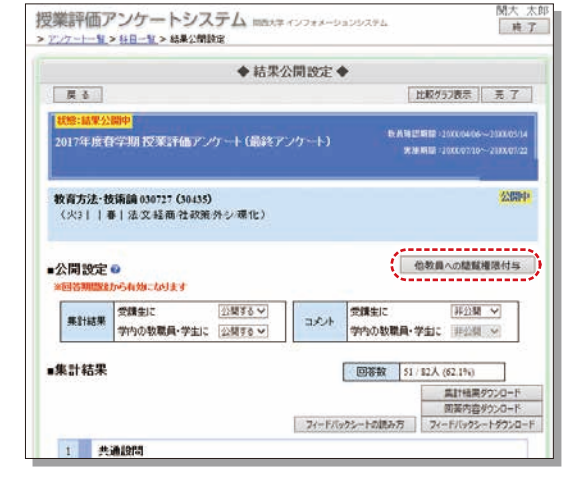

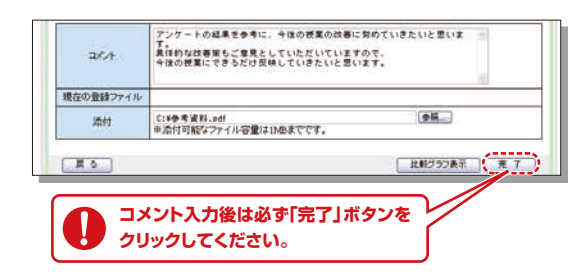

### 3 回答内容表示

面に遷移します。

ルを登録します。

公開されます。

コメント入力

2

自由記入欄のある選択肢や、記入式設問に 対する回答内容を一覧表示します。

| TELE VE VERTIES<br>BU<br>1. (FIEDE<br>2. +EPE | CYUER、<br>日田田本<br>15.2%<br>日日日本 |                                                                                                    | ◆記入式回答一覧 ◆<br>[開25]                                                                                                    |             |      |
|-----------------------------------------------|---------------------------------|----------------------------------------------------------------------------------------------------|----------------------------------------------------------------------------------------------------|-------------|------|
| Mala B                                        | Amer.                           | <約                                                                                                    | 1/1ページ                                                                                                    | 次>          | 最後>> |
|                                               |                                 | 回答 1                                                                                                    |                                                                                                    |             |      |
|                                               |                                 | 回答:1<br>提出課題の量は適切でした<br>授業中に行う演習課題か、1<br>回答:2<br>といわかりやすい提案で、<br>・<br>ご題等で難しい問題が                                                                  | が、内容が非常に難しかったです。<br>見出課題の説明の時間を増やした方が理解が深まる<br>学生からの質問にも熟った回答してくれたので、<br>多かったですが、よく理解することが出来ました。                                     | と思います。      |      |
|                                               |                                 | 回答1<br>提出課題の量は途切でした<br>技工課題の量は途切でした<br>技工部との一部では、認識で<br>2 とわわめりやすい技工で、<br>3 法題がどても知い、認識が<br>開答3<br>課題がどても知い、感じれ、<br>定期的にいラットなどを実現<br>体験の10者を決定では2 | が、内容が非常に難しかったです。<br>生ま建築の設体の結構を使いた方が「単新が深まん<br>学生からの問題にも低くに認知してくれたので、<br>かったですか、よく理解するとが出来ました。<br>また、学生がいてまで単新できているかを把握した上<br>でいようか。 | と思います。<br>で |      |

## 授業評価アンケートシステム

### 4 集計結果ダウンロード

集計結果をCSV形式でダウンロードします。 「記入式回答ダウンロード」ボタンは自由記入欄のある 選択肢や、記入式設問に対する回答内容を、CSV形 式でダウンロードします。

「回答内容ダウンロード」ボタンをクリックすると、前 日時点までの回答内容をダウンロードできます。 「フィードバックシートダウンロード」ボタンはアンケー ト集計確定後に作成される「フィードバックシート」 ファイルをダウンロードするため、アンケート集計確 定後かつフィードバックシートファイルが作成済みの 場合にのみ表示・ダウンロードできます。 ※共通アンケートのみ

### 5 評価平均グラフ表示

評価平均値を折れ線グラフで表示します。 全学の集計が完了すると、当科目に加え、学部および全学平均のグラ フが表示され、評価平均値の比較が可能となります。

### 6 フィードバックシートのダウンロード

最終アンケートでは、実施から約2~3週間後にインフォメーションシス テム上で確認できます。

※自由記述は、各担任者で保管・記載内容の確認を行ってください。 最終アンケートでは、「フィードバックシート」(下図参照)を閲覧するこ とができます。「フィードバックシート」には平均値や度数分布の他に、「総 合指標との相関分析」や「教員回答との比較分析」結果などが記載さ れています。次学期以降の授業改善のために活用できます。

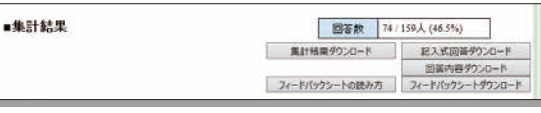

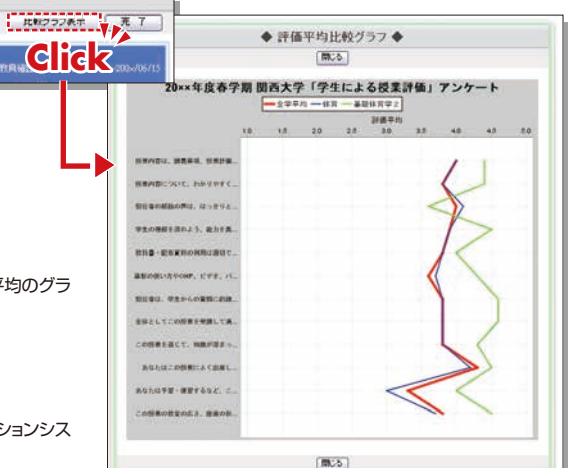

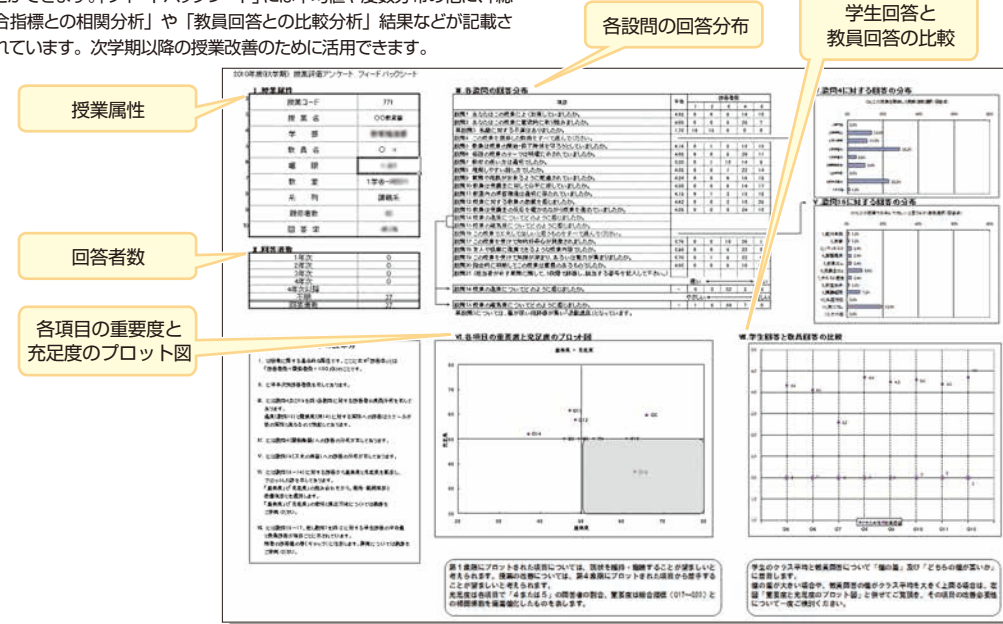

## 15-3-2.評価平均の科目間比較

全学の集計が完了すると、アンケートを実施した担当科目間での評価平均値の比較が可能となります。

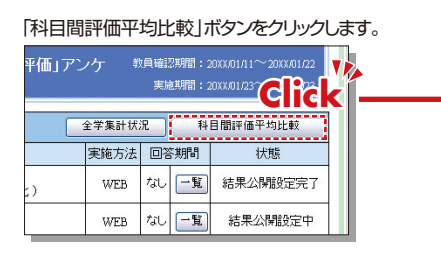

#### 科目間評価平均比較グラフが表示されます。

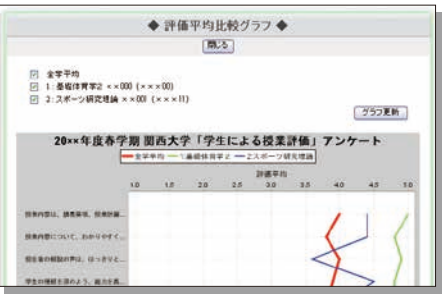

### 15-4.全学集計結果を確認する

全学の集計が完了すると、アンケート全体の集計結果の確認が可能となります。

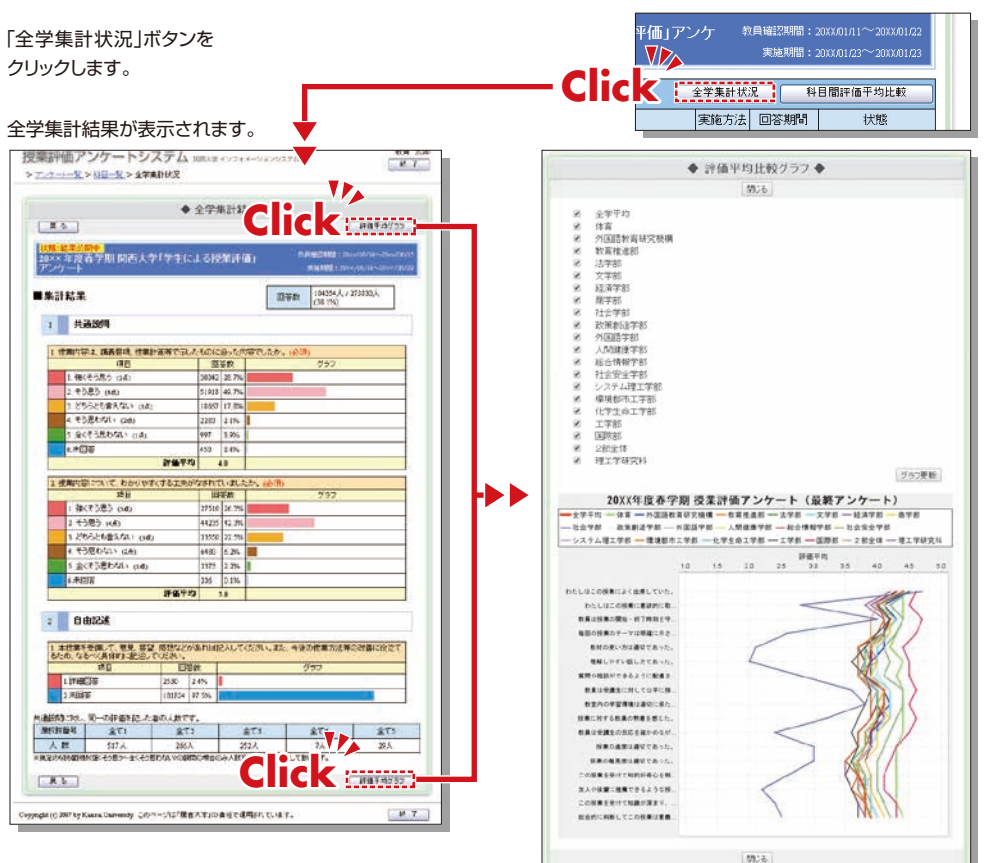

## シラバスシステム

#### 関西大学 インフォメーションシステム

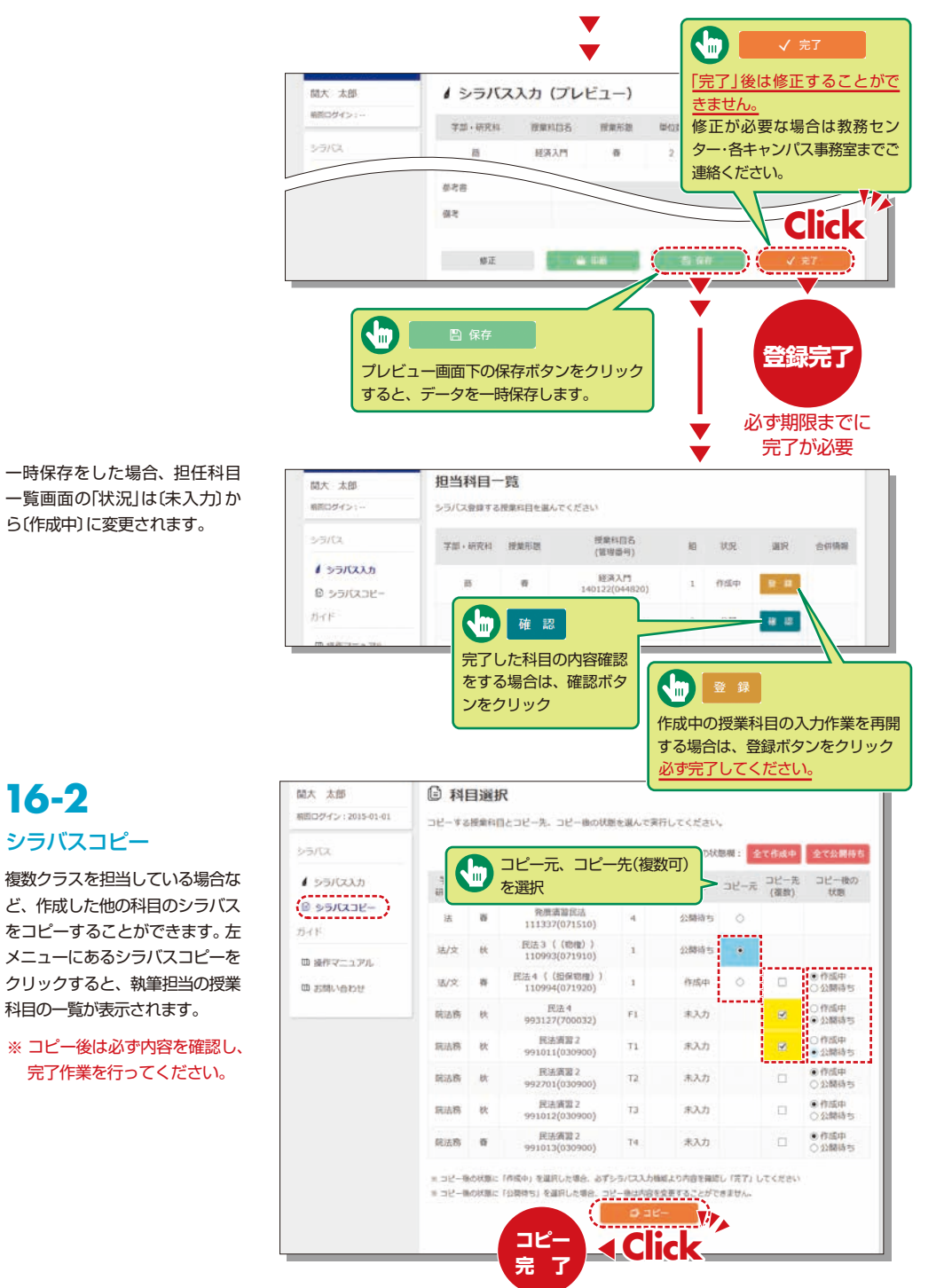

16-2

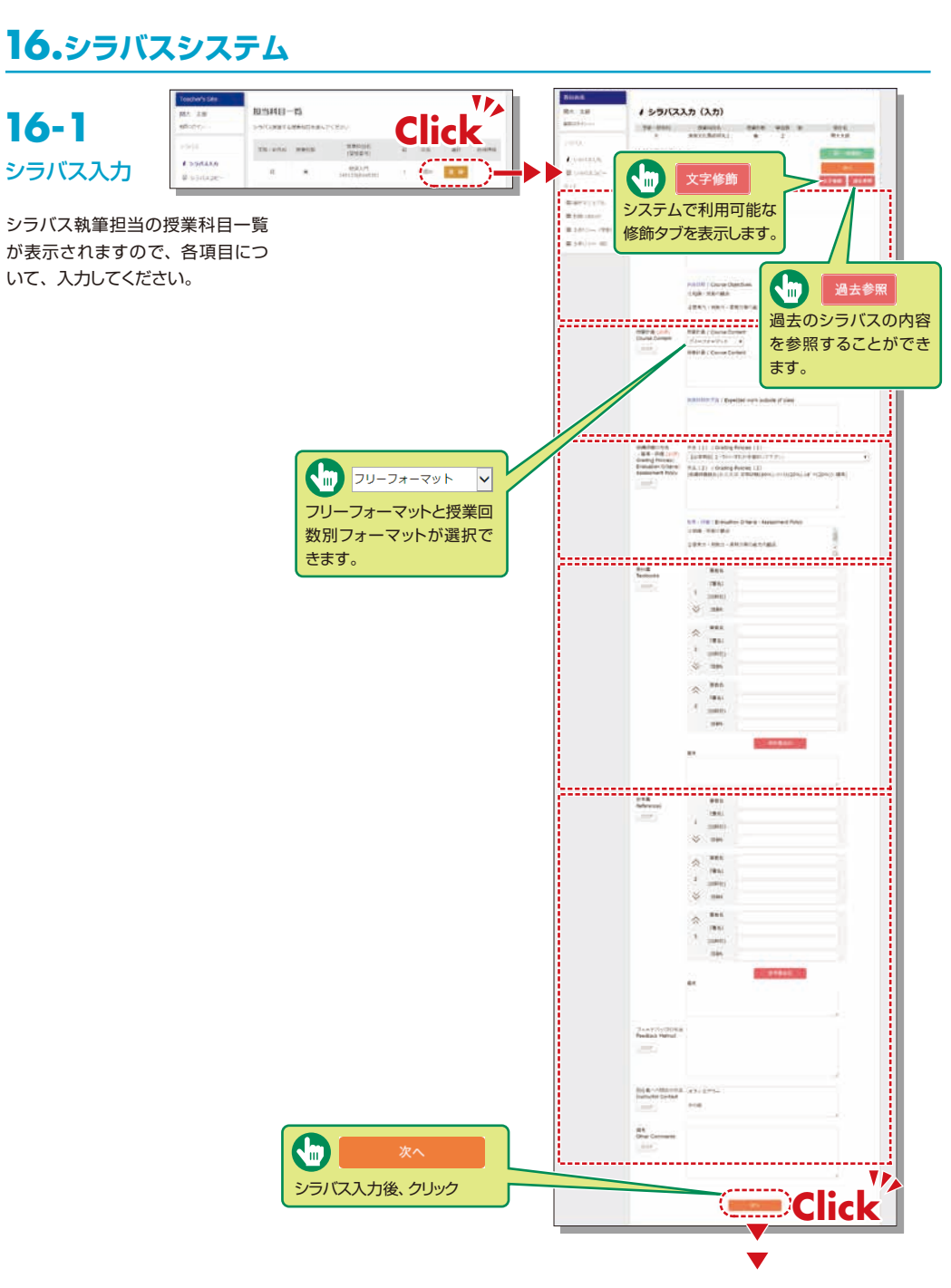

## シラバスシステム

| 16-3                   | 11 シラバス検索                                                           | /Syllabus Search                     |                     |                                                             |
|------------------------|---------------------------------------------------------------------|--------------------------------------|---------------------|-------------------------------------------------------------|
| シラバス検索                 | 200X • 11後の講義登場のデータベ                                                | ースを映素します /Course Year                |                     |                                                             |
|                        | カリキュラム検索                                                            | 血 科目検索                               | ▲ 教員検索              | !Ξ キーワード検索                                                  |
| トッフページでシラバス検索を         | 設立との科目の確で構成します。                                                     | 2 Search by Subject Name             | / Search by Instru- | CostName (Nearch by Keyword)<br>● 着数クラス和目 (川田名モクリンクしてください。) |
| クリックします。               | 自ち<br>ubjectName 科田名モス                                              | カルてください 9 後来                         | /Search             | スペース等で区切っての雇款入力はできません。                                      |
| カリキュラム、科目、教員、キ 🎢 🖾     | *                                                                   | _                                    |                     | 5,000                                                       |
| ーワードから検索しシラバスを         | 大い市<br>連続期にに、今天の通知日、前美の日                                            |                                      | 中対構                 | 4528                                                        |
| 参照できます。                | 编码相比                                                                | 週祝してください                             | ••)                 |                                                             |
|                        | @(#面料)                                                              |                                      | <br>                |                                                             |
|                        | ntiana                                                              | 这举题                                  |                     | ATROTH                                                      |
|                        |                                                                     | 27部                                  | _                   | BOASTH                                                      |
| のみ過去のシラバスを検索することもできます。 |                                                                     |                                      | •                   |                                                             |
| 16-4                   | ▶シラバス検索/                                                            | Syllabus Search                      |                     |                                                             |
|                        | 19 4 goland goly - 5/(-X)                                           | COMPLOY 9 -                          | Mana- P             | 10421                                                       |
| シラバス計加                 | R                                                                   |                                      | Harts Cool          | <b>1</b> /2                                                 |
|                        | (B34704                                                             | のアプローチ)                              | 037<br>Deel         | 1                                                           |
| ALC: NOT               | 5.5. <u>87. 15</u>                                                  |                                      | Real Converting     | .#3                                                         |
|                        | 授業方法 / Teach                                                        | ing Methods                          |                     |                                                             |
|                        | 88                                                                  |                                      |                     |                                                             |
| ▲ 関大大郎                 | EII / Language                                                      |                                      |                     |                                                             |
|                        | 授業概要 / Cours                                                        | e Description                        |                     |                                                             |
| 当該担任者の過年度担当科目一         | 日本日日が表示され                                                           | 1# <b>7</b> .                        |                     |                                                             |
| 覧が表示されます。              | Stielett / Cours                                                    | e Objectives                         |                     |                                                             |
|                        | 授業計劃 / Cours                                                        | e Content                            |                     |                                                             |
|                        |                                                                     | 127.                                 |                     |                                                             |
| Cons.                  | 授業時間外学習 /                                                           | Expected work outside of class       |                     |                                                             |
|                        | 推測時間の平温が表                                                           | t≂en≢t.                              |                     |                                                             |
| 110                    | Satistic and Satistic field                                         | eserer.                              |                     |                                                             |
| 1.11                   | 11.8 · 19년 / Eval                                                   | uation Criteria - Assessment Policy  | ŕ                   |                                                             |
| An                     | 15月开西口道道·J                                                          | 利益が表示されます。                           |                     |                                                             |
|                        | · · · · · · · · · · · · · · · · · · ·                               | 1584                                 |                     |                                                             |
|                        | 田田の町へい・・     田田名 都名 単約2     田田名 都名 単約2     田田名 都名 単約2               | : 158N                               |                     |                                                             |
| 21                     |                                                                     | 5送が表示されます。                           |                     |                                                             |
| 関連する授業評価アンケー           | And Herzonia Eletanotetta                                           | 5治が表示されます。                           |                     |                                                             |
| 🍼 トがあれば表示され、結果         | 個帯が表示されます                                                           | R:                                   |                     |                                                             |
| を参照することができます。          | 12月1日7月12日<br>11日日日<br>11日日日<br>11日日日<br>11日日日<br>11日日<br>11日日<br>1 | (登録評価アンケート (最終アンケート) (認定編1 (月3)A1)者) |                     |                                                             |
|                        |                                                                     | 1910 a                               | 印刷する                |                                                             |

## 17.関大LMSを利用する

関大LMSは、予習・復習、課題レポート、各種テスト、授業に関する質問受付・回答などの授業を補完できるシステムです。

ここでは、一部の機能の簡単な利用方法のみを説明しますが、「コース管理者マニュアル」には、より詳細な 操作方法や他の機能の利用方法を掲載しています。

## 17-1-1

関大LMS

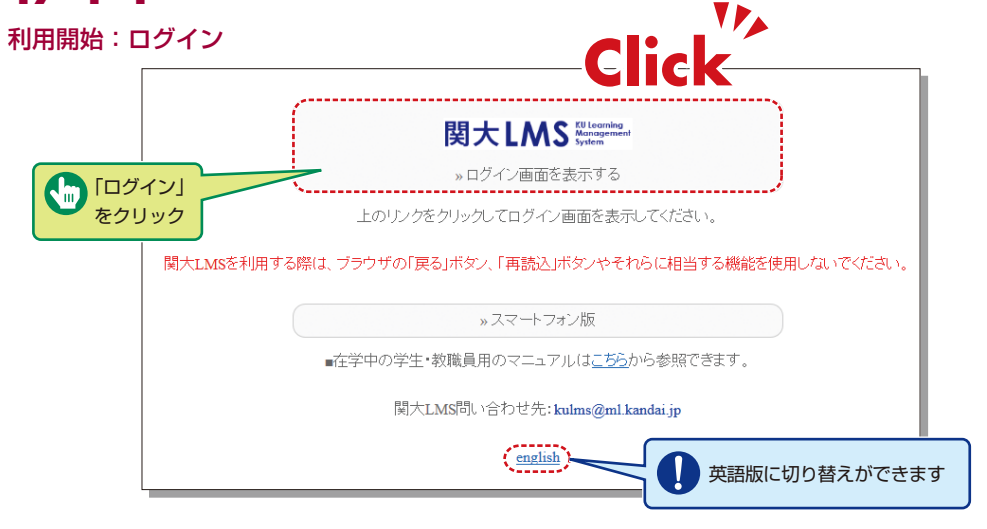

- 関西大学ホームページのトップページから左側メ ニューの「関大LMS」を選択するか、インフォメーショ ンシステム内の左側メニューの「関大LMS」を選択し、 ログイン画面を表示または、以下のURLにアクセス
  - https://kulms.tl.kansai-u.ac.jp/
- 2 ログインボタンをクリック
- 3 IDとパスワードを入力し、ログインボタンをクリック

- 4「コースリスト」画面に入る。授業名をクリックする とその授業の教材一覧に入る。
- 5 教員のマニュアルをダウンロードする場合は「コー スリスト」画面左上の「マニュアル」内「コース管 理者マニュアル」をクリック

ログインID:インフォメーションシステムにログインする際のIDと同じです。 例:t999999 パスワード:インフォメーションシステムにログインする際のパスワードと同じです。

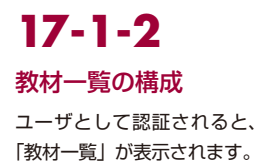

| 816512                                 | 教材一張                                                                          |                        | Castoria a      |
|----------------------------------------|-------------------------------------------------------------------------------|------------------------|-----------------|
| 0 V                                    | C * 5-32480                                                                   | 世界 4世間<br>第12世紀 0      | MULOWA/5<br>人創生 |
| 01.075.前時を出始<br>(10.35<br>・さかに最近の変現を数単 | ■<br>・ マランダルレポート<br>レポート<br>AUTCONERNE 2014/12/17 18: 51 - 20148/12/17 18: 51 | <b>第</b> 第 2分前<br>見行首臣 |                 |
|                                        | 0 *9>3A93F                                                                    | 20 92 5<br>20 82 -     |                 |

**17-1-3** 利用終了: ログアウト

コースリスト画面や教材一覧 画面右上にある「ログアウト」 ボタンをクリック

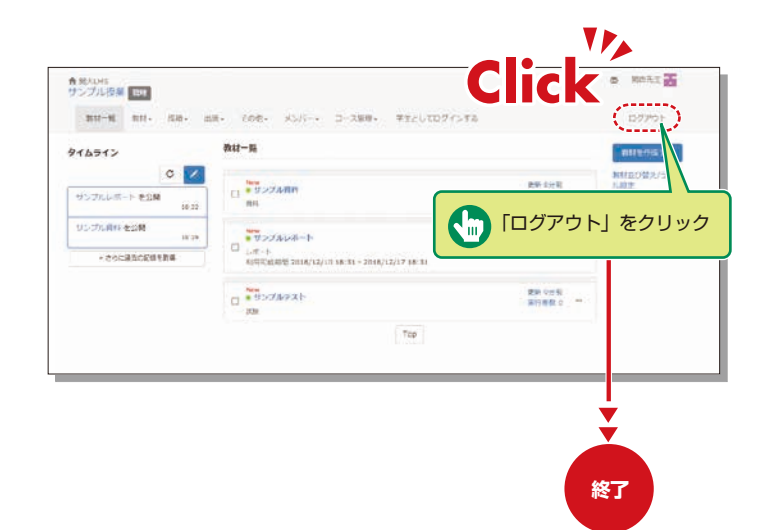

【 🔀 (お知らせ・メッセージ)】事務や教務に関する連絡事項や注意事項が表示されます。

【教材】教材を作成したり、教材一覧やタイムラインを確認したりすることができます。

【成績】授業の成績やアンケート結果を確認したり、レポートを採点したりできます。

【出席】出席をとったり、今までの出席状況を確認し、変更したりできます。

【その他】学習カルテ、FAQ /用語集、ノートがあります。

・【学習カルテ】コースメンバーの学習記録を残し、一元管理することができます。

・【FAQ/用語集】よくある質問とその回答や、授業のテーマを理解する上で必要な用語をまとめることができます。

【ノート】授業のメモをテキストデータで約50KBまで残すことができます。

【メンバー】コースメンバーの登録やグループ分け、コースメンバーのアクセス状況を確認することができます。 【コース管理】 開講情報に時間割やシラバス、コースIDやコースURLが表示され、コースオプションや試験モードの設定、 利用状況集計の確認を行うことができます。

【学生としてログインする】学生モードに切り替わり、学生にどのように表示されているか確認することができます。 【タイムライン】先生が教材作成や投稿すると、学生が取り掛からなければいけない教材などを時系列で通知します。

## 17-1-4

#### 「学生としてログインする」の活用

「教材を正しくアップロード できているか」や「教材が学 生から見たらどのように見え ているか」を確認することが できます。

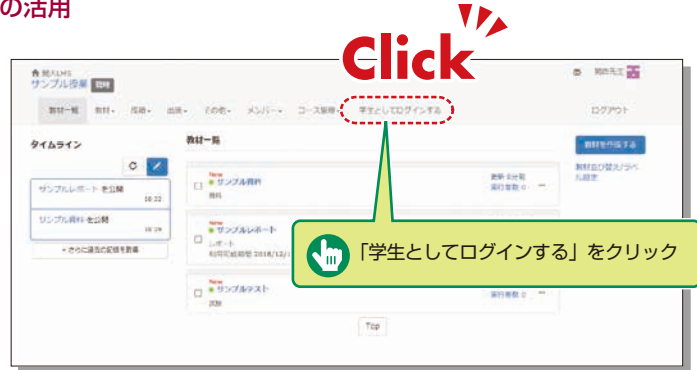

### 授業資料

予習・復習や授業時のテキストとして利用できる授業用スライドや参考資料などの教材を作成することが できます。

# 17-2-1

#### 資料を作成する

| <b>倉</b> 駅大LMS<br>サンプル授業 <b>1</b> 37                                                       |                  | ▲ M西先生           |
|--------------------------------------------------------------------------------------------|------------------|------------------|
| 教材一覧 教材・ 広語・ 出席・ その他・ メンバー・ コース第理・ 学生としてログインする                                             |                  | ログアウト            |
|                                                                                            |                  | 教材を作成する          |
| 数材を存成する<br>サンプルレポート 223関 日 日 月11                                                           | 更新 9分前<br>第行者数 0 | 数材並び替え/ライ<br>ル設定 |
| サンプル資料 を 18-29<br>* さらに7 32線を取職 19-29<br>* さらに7 32線を取職 2018/12/10 18:31 - 2018/12/17 18:31 | 更新 3分崩<br>演行者数 0 |                  |
| 「教材を作成する」を<br>クリック                                                                         | 更新 0分前<br>進行者数 0 |                  |
| Тор                                                                                        |                  |                  |

1 「教材一覧画面」で「教材」内の「教材を作成する」をクリック

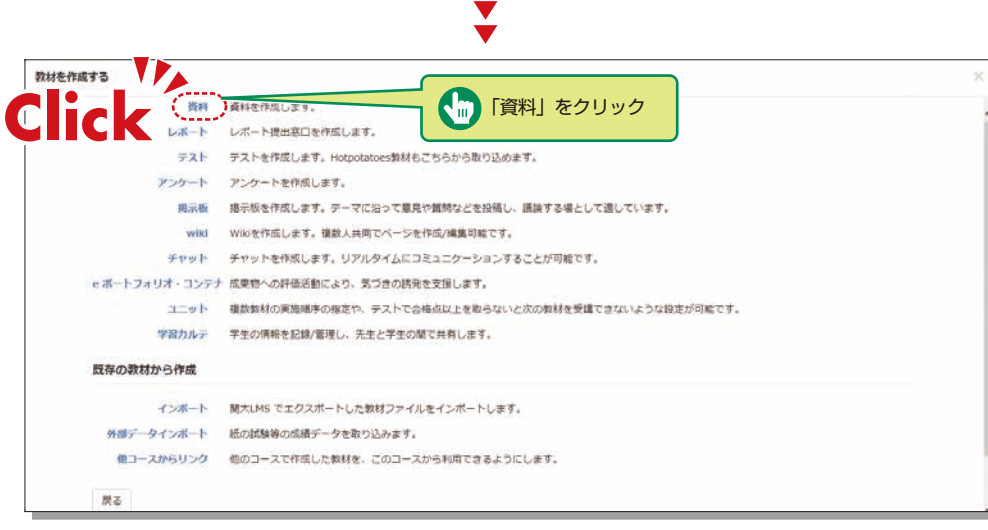

2 「教材の種類から作成」から「資料」をクリック

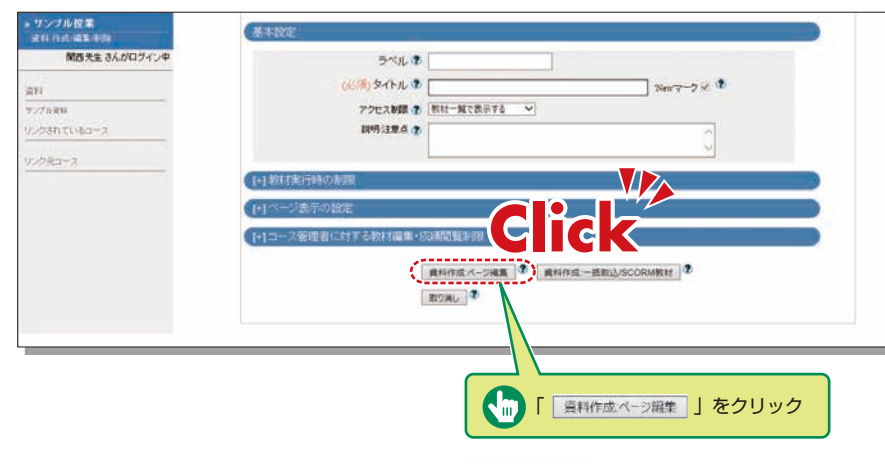

3 必須オプション「タイトル」に資料名を入力して、 資料作成ページ編集 をクリック
 ※必須項目以外の詳細な設定はデフォルトで設定されています。
 詳細を確認する場合、 ?をクリック

¥

- ・サングル投業 家村内の場覧 約5 章 多イトルに切り触え 東魏方逝 ● HTML サンブル投業 7+21 3 ですような。 「アログ 「アログ のたんしのがまた。アーバルの定義を行うていたない場合は、のたんにのがあります。 そのかったのであた。ここのであった。ここのであった。ここのであります。 というため、一年時にころんのである行きよしています。 1807-0-111 利しいバージを通加 HIR. 4月.... 業要を保存して終了 第月込みファイル 🍨 🗌 世代ファイルとしても思う 実行いらいれば 日本 日本を表示する ~ メニューバーを表示する ~ **动甘菜料27-1兆** Ø10 ページ移動 終了する場合は「 変更を保存して終了 」をクリック、 次のページを作る場合は「新しいページを追加」をクリック
- 5 アップロードしたファイルの内容が表示されます。
- 6 次のページを作成する場合は 新しいページを追加 を、資料の作成を終了する場合は 変更を保存して終了 をクリック

### **17-2-2** レポート課題を作成する

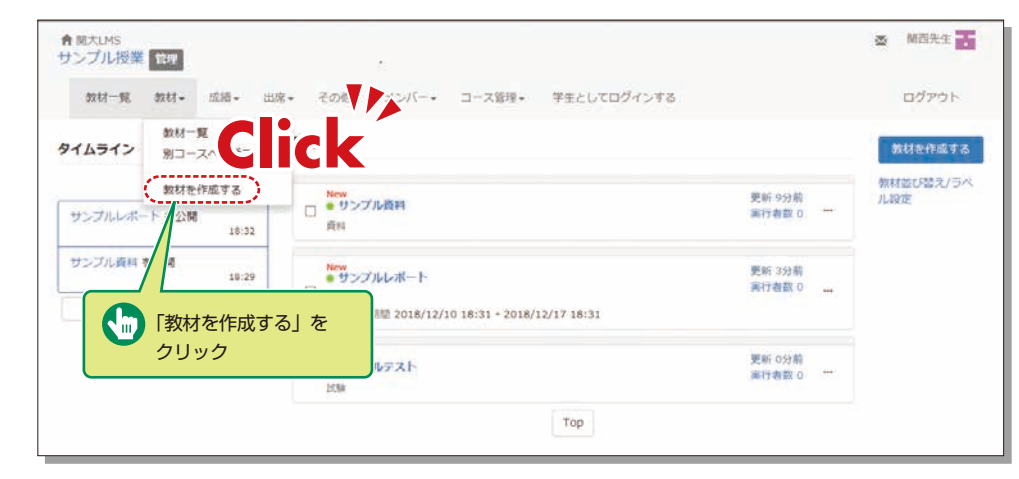

1 「教材一覧画面」で「教材」内の「教材を作成する」をクリック

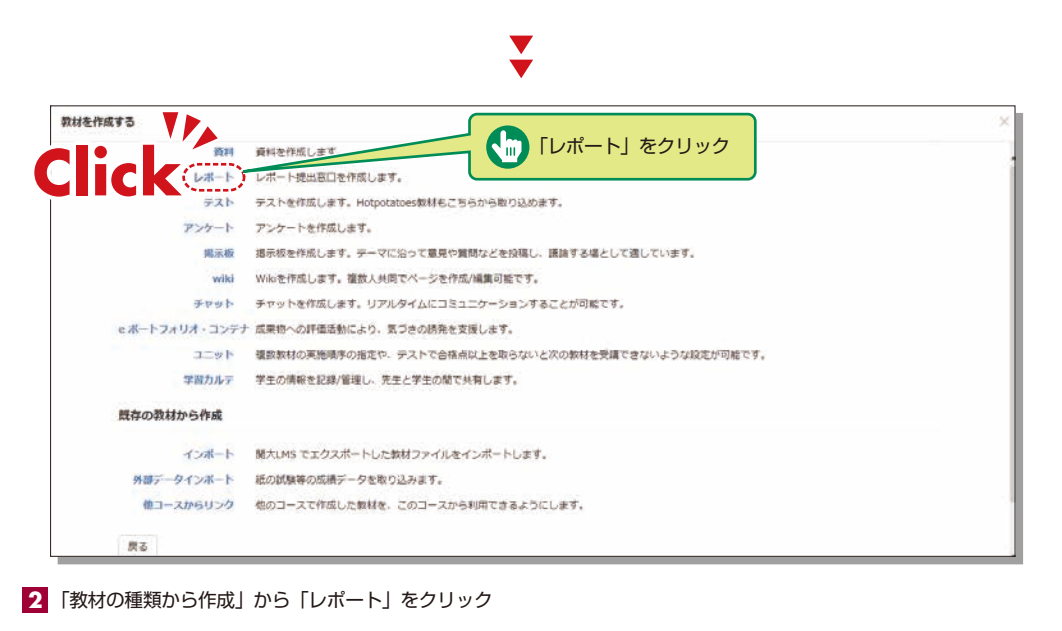

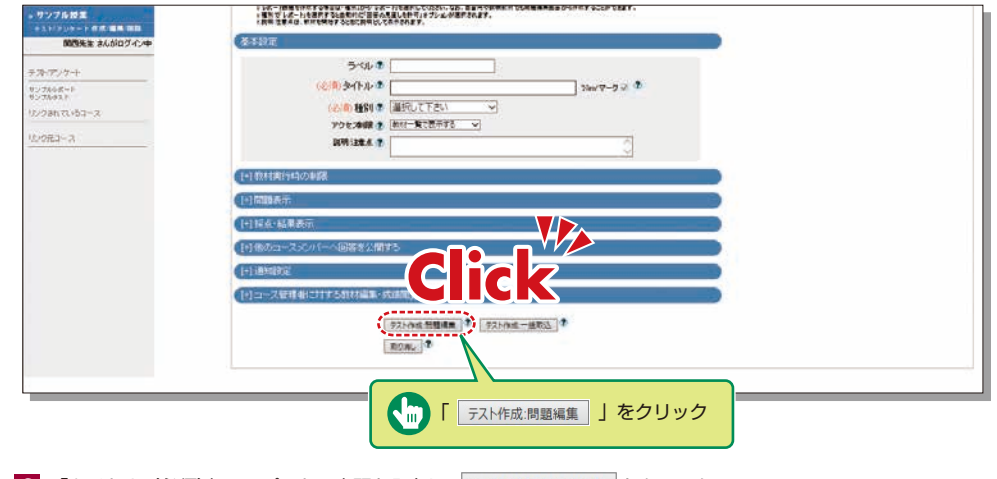

3 「タイトル(必須)」にレポートの表題を入力し、テスト作成:問題編集をクリック ※必須項目以外の詳細な設定はデフォルトで設定されています。 詳細を確認する場合、②をクリック

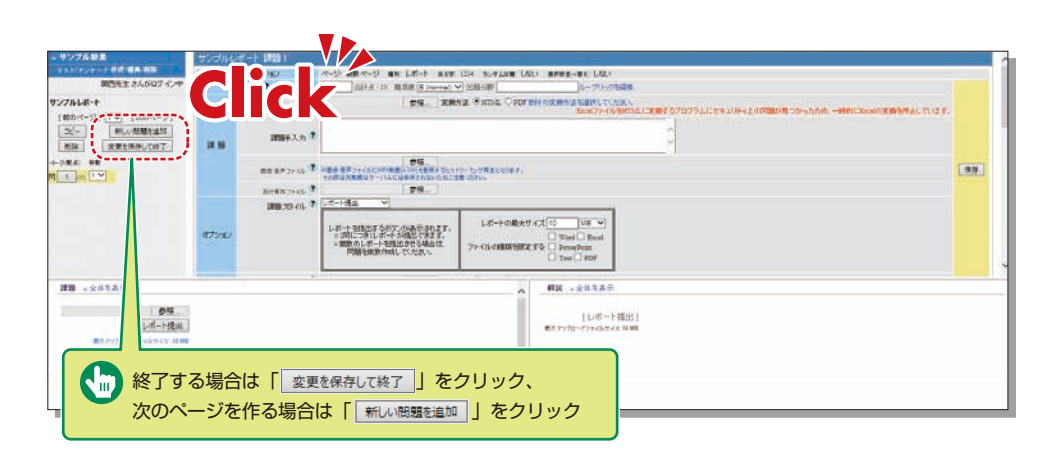

- 4 「配点」「問題文」「解説」を入力
- 5 必要に応じ、提出できるファイルの最大サイズや種類を設定
- 6 必要なすべての項目を入力後 保存 ボタンをクリック
- 7 初回教材作成時は必ず 変更を保存して終了 をクリック

### **17-2-3** テスト教材を作成する

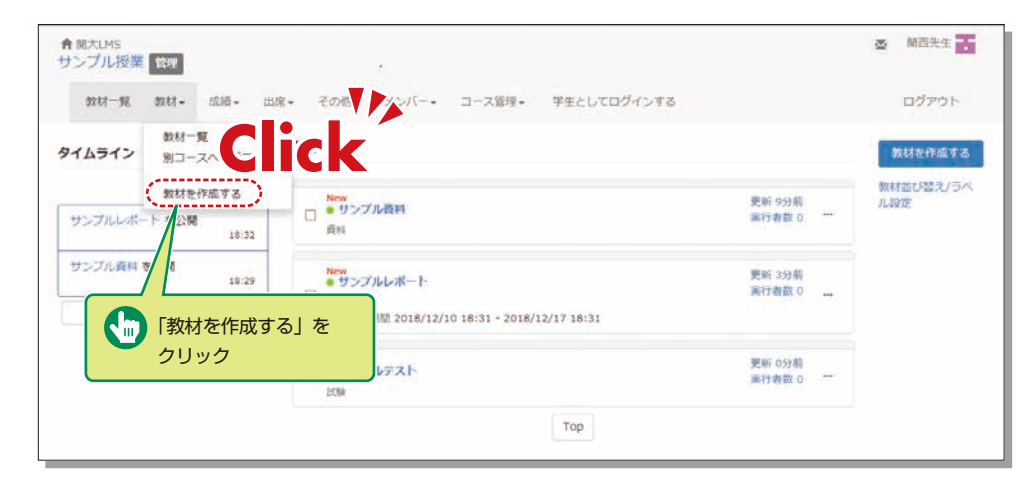

1 「教材一覧画面」で「教材」内の「教材を作成する」をクリック

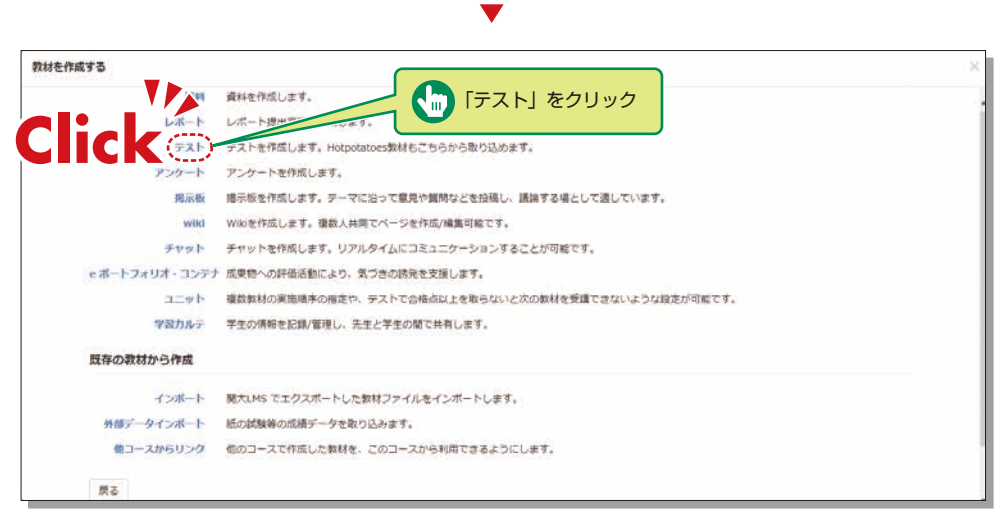

2 「教材の種類から作成」から「テスト」をクリック

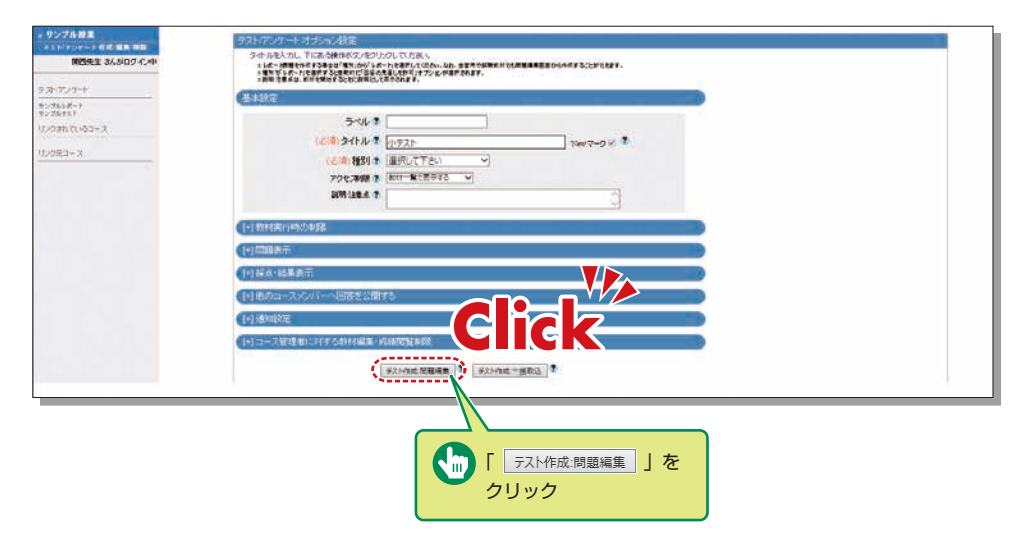

- 3「タイトル(必須)」にテスト名を、「種別(必須)」で問題の「種別」を選択し テスト作成:問題編集 をクリック ※必須項目以外の詳細な設定はデフォルトで設定されています。 詳細を確認する場合、?をクリック
- 4 「配点」「問題文」「解説」を入力
- 5 必要に応じ、提出できるファイルの最大サイズや種類を設定
- 6 必要なすべての項目を入力後 保存 ボタンをクリック
- 7 初回教材作成時は必ず 変更を保存して終了 をクリック

## 関大LMS

### 採点

## 17-3

レポート提出教材や記述式問題ではコース管理者が採点を行います。

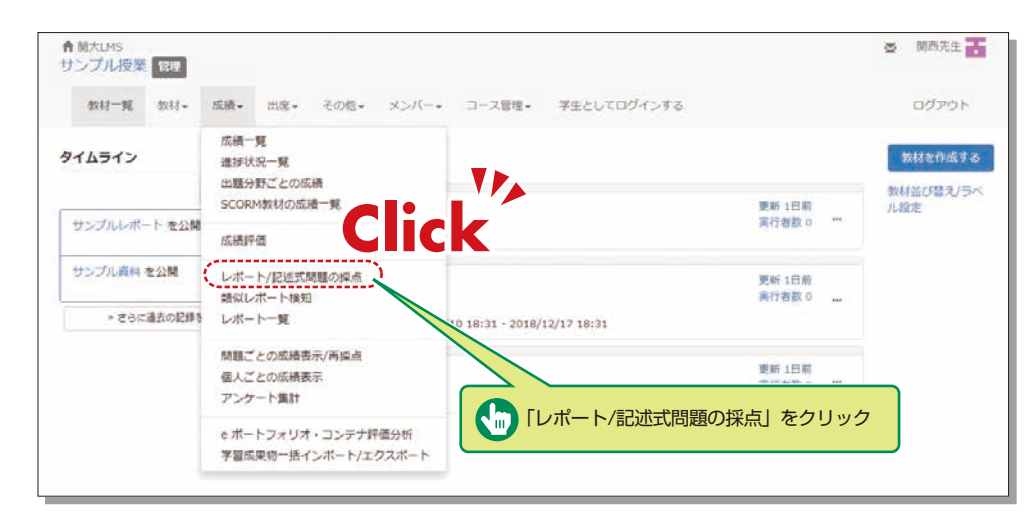

1 「教材一覧画面」で「成績」内の「レポート/記述式問題の採点」をクリック

- 2 採点を行うレポート課題をドロップダウンの「テスト名」から選択
- 3 回答を表示 をクリック
- 4 対象者のレポートファイル名をクリックしてレポートファイルの内容を確認し 採点 をクリック
- 5 「レポートへのコメント」、「点数」を入力後、 保存 をクリック ※添削したファイルを添付する事もできます。

### 成績評価の確定

## 17-4

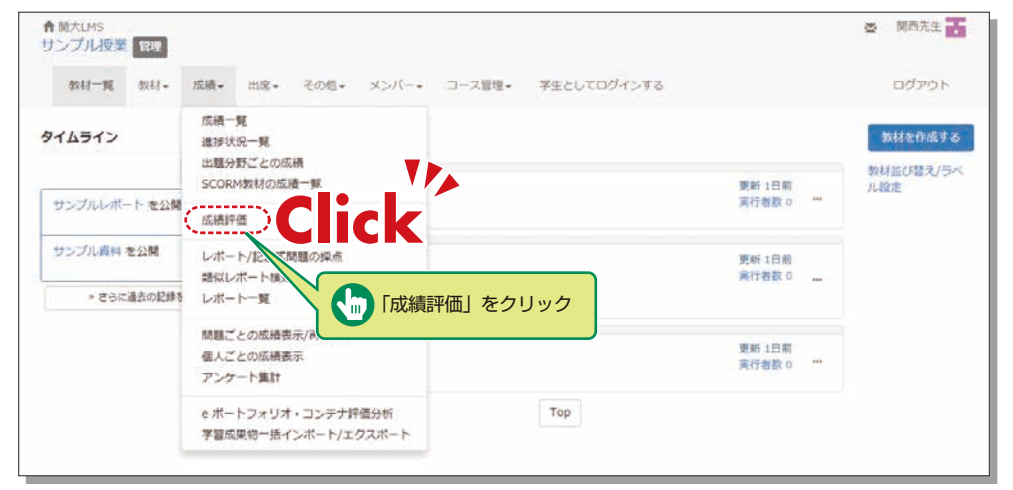

1 「教材一覧画面」で「成績」内の「成績評価」をクリック

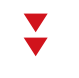

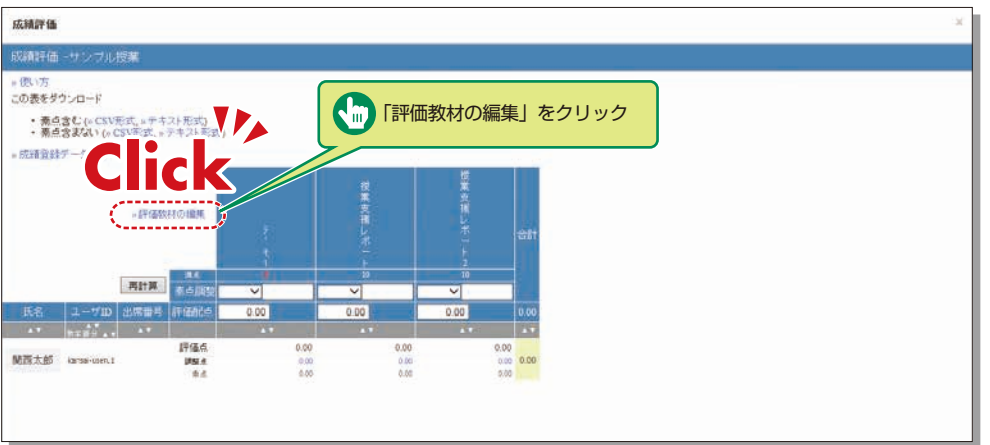

2 成績評価の対象となる教材を選択するため、「評価教材の編集」をクリック

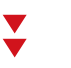

| 成績評価                                |              |                    |                        |                      |                 |
|-------------------------------------|--------------|--------------------|------------------------|----------------------|-----------------|
| 成績評価                                |              |                    |                        |                      |                 |
| 一方门的                                |              |                    |                        |                      |                 |
|                                     |              |                    |                        |                      |                 |
| 成績評価の対象となる制<br>SCORM形式の数材では<br>評価数材 | は存在選<br>に満点を | 訳し、評価点す<br>指定する必要/ | (書)/振っ<br>のあります<br>追加可 | ってくださき<br>す。<br>能な牧り | 1).<br>8        |
| 道択牧材削除                              |              | and the second     | 選択制                    | 财建加                  | ]               |
| 7'81                                | 0            | 0.00               | 1                      | 1                    | 7'11            |
| □ 投業支援レポート                          | 10           | 0.00               |                        | 0                    | 7't2            |
| □ 被案支援レポート2                         | 10           | 0.00               |                        | 0                    | 先生疗111          |
| 194                                 | 調道           | 0.00               |                        | 1                    | 授業支援レポート        |
|                                     |              | 保存                 | -                      | 1                    | 信葉支援レホート2       |
|                                     |              |                    | -                      | 0                    | 元王アモ<br>中な神經第2番 |
|                                     |              |                    | õ                      | 0                    | 出欠確認第3週         |
|                                     |              |                    | ö                      | 0                    | 出欠確認第4週         |
|                                     |              |                    |                        | 0                    | 出欠確認第3週         |
|                                     |              |                    |                        | 0                    | 出欠確認第6週         |
|                                     |              |                    |                        | 0                    | 出欠確認第7週         |

3 追加可能な教材から評価する教材を選択して 選択教材追加 をクリックし、評価配点を設定し 保存 をクリック

4 「一覧に戻る」をクリック

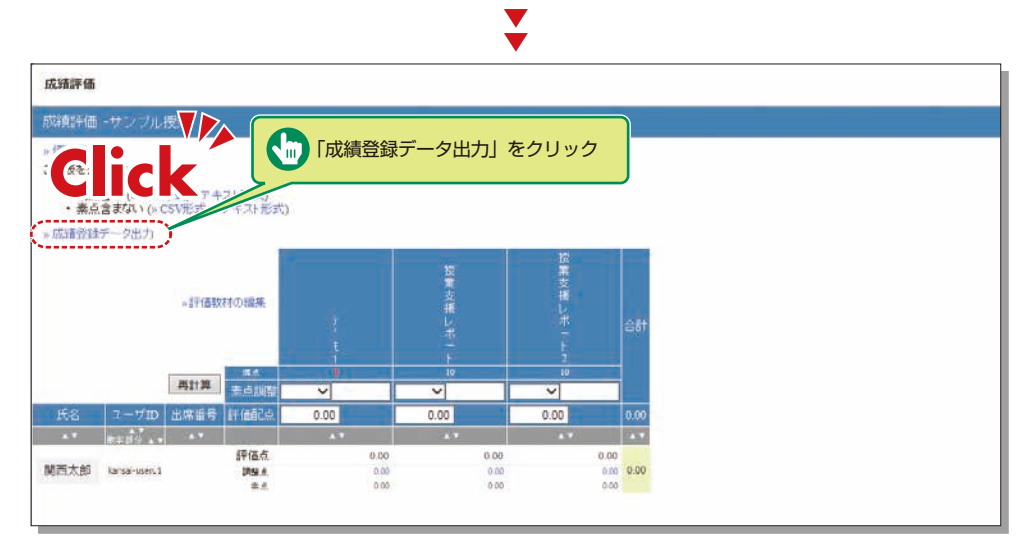

- 5 「成績登録データ出力」をクリックして採点入力システム向けCSVファイルがダウンロードできます。
- ▲ 次にインフォメーションシステム「採点入力」システムの画面を開き、該当授業選択後「成績データファイル」 ボタンをクリック
- 7 成績データファイル画面が表示されますので、関大LMSから出力されたデータを選択した後「成績データ反映 【簡易版CSV】」をクリック

### その他

# 17-5-1

### 学生に連絡する

個人宛の連絡は「メッセージ」、学生全員への連絡は「お知らせ」を利用します。

| 教材一覧 教材- 丘晒- 土        | 」席 その地。 メンバー。 コース管理。 学生としてログインする                     | ם לדלים                               |
|-----------------------|------------------------------------------------------|---------------------------------------|
| タイムライン                | 教材一覧                                                 | ス材を作成する                               |
| C 🖊                   |                                                      | ■ ■ ■ ■ ■ ■ ■ ■ ■ ■ ■ ■ ■ ■ ■ ■ ■ ■ ■ |
| サンプルレポート を公開<br>18:32 | New<br>● サンブル資料<br>責利                                | 黑行者数 0                                |
| サンプル資料 を公開<br>18:29   | ●サンプルレポート                                            | 更新 2分前<br>面行者数 0                      |
| ⇒ さらに過去の記録を取得         | - レポート<br>利用可能規想 2016/12/10 18:31 - 2018/12/17 18:31 |                                       |
|                       | New<br>● サンプルテスト<br>15秋                              | 斑釿 0分前<br>两行者故 0 ***                  |
|                       | Top                                                  |                                       |

| メッセージを送付する                                    |                                                                                                    |                                                                                     |                    |                          |                   |
|-----------------------------------------------|----------------------------------------------------------------------------------------------------|-------------------------------------------------------------------------------------|--------------------|--------------------------|-------------------|
| <ol> <li>教材一覧画面で</li> <li>反 」をクリック</li> </ol> | xyt-3                                                                                                 | k                                                                                   |                    | <ul> <li>このウ・</li> </ul> | ィンドウを閉じる          |
| 2 「≫メッセージ作成」を<br>クリック                         | <ul> <li>メッセージ作成</li> <li>・ 公信書編</li> <li>・ 二支編</li> <li>・ 二支編</li> <li>・ 二数</li> <li>・ 一覧</li> </ul> | <ul> <li>■ 服素にする ダウンロード</li> <li>● 登出人▲▼ ユーザD▲▼</li> <li>■ メッセージ作成」をクリッ:</li> </ul> | <u>#名▲▼</u> 】<br>ク | << <前へ 0/<br>納ファイル▲▼     | 70 次へ> >><br>日付▲▼ |
|                                               |                                                                                                    |                                                                                     |                    |                          |                   |

## 関大LMS

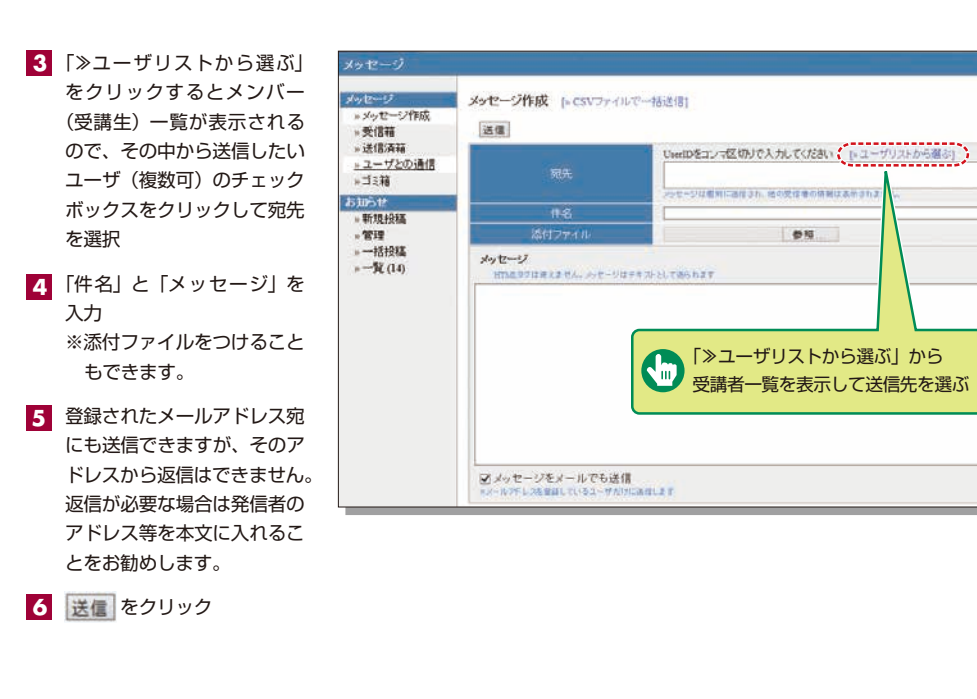

#### お知らせを掲載する

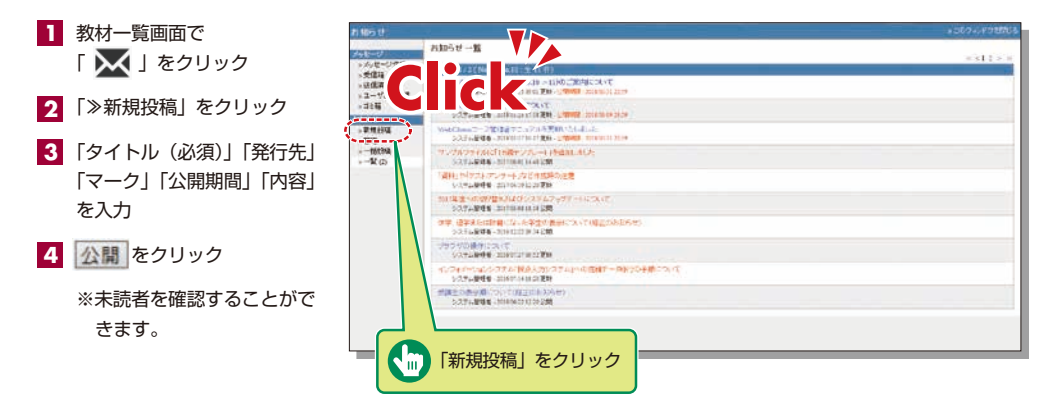

| 1000                                                                                             | Comparison of Contraction of American and Contraction of Contraction                                                                                                    |
|--------------------------------------------------------------------------------------------------|----------------------------------------------------------------------------------------------------|
| 関西大学 教育開発支援<br>Center for Teaching and La                                                        | EXA-                                                                                                    |
| ① 教育開発支援センター概要                                                                                   |                                                                                                    |
| ▲ 各種取組み atom                                                                                     | ロバロン 教育の汚べ と 新聞支援シール(値)                                                                                                    |
| ・プロジェクト紹介<br>・教育開発支援センター活用単例                                                                     | 11 敬育支援ツール紹介                                                                                                    |
| ・ 他大学・諸範疇との連携                                                                                    | ■ モパイルPCカート                                                                                                    |
| <ul> <li>お知らせ</li> <li>※ 教授を提びま ーション</li> <li>・ 学校の教育力活用</li> <li>・ 各種講習会・部誌会・セミナー等</li> </ul>   | 体質構成を増生シー(CTU)では、モバイルクロートを貸し出し<br>ています。<br>いたCOMの設備ではなく、単則としてたロートを貸し出し<br>フます。<br>= FI/C / LPCカートとは2                                                                               |
| <ul> <li>・ 世業計場アンケート</li> <li>・ 検討支援シール紹介</li> </ul>                                             | <ul> <li>タブレットPC259を20月したカートです。</li> <li>カートには、プリンタ・スキャナ復会特を印度しています。</li> </ul>                                                                                                    |
| 学生の万へ madent     * お知らせ     * お知らせ     * 文文の教権力応用(株室文法SA編集制)                                     | ■モバイルPCカート想要協力の利益<br>● 審査統定ホードを運び入れることで、パジコン教室とはは常体<br>に活動が完全す。                                                                                                    |
| <ul> <li>・ メールスボモービュアー-5</li> <li>1) 刊行物・活動記録 xmm,</li> <li>・ ニューズレラー</li> <li>・ 研究記録</li> </ul> | <ul> <li>ロレジルのたち実現し、キットを描述することができます。</li> <li>クバーブなんが使用やごパンコンを使って、詳細に取り組むこ</li> <li>さださきます。</li> <li>予ロシェクマームに見しますことができます。</li> </ul>                                              |
| ・FDフォーラム等D設<br>日 お知らせ www                                                                        | 「日本やこよ時にのジェノニードローNACはシ、ペイパービスのLOUAR<br>現代できる方、活用したい方は、下記までご連体ください。<br>称。他の行作。故覚知氏支援ビンター専務者(第2子を1号紙1編)<br>が約3334                                                                    |
| <ul> <li>■ 1 - 5 / 5 (mon)</li> <li>■ アクセス accm</li> <li>■ 各種ダウンロード investigat</li> </ul>        |                                                                                                    |
|                                                                                                  | 同大LMSマニュアル                                                                                                    |
|                                                                                                  | 電灯UAS(https://buimati.kensel-wegjp/)のウイック操作ガイドおよびQ&A属を以下よりダウンロードいただ<br>けます。                                                                                                    |
|                                                                                                  | <ul> <li>クイルク操作方式:</li> <li>2.5.4.素</li> <li>EX1554 University Information System A 算行いたち 提行プロニアル、(学生年),<br/>それからも University Information System A 算行いたち 建行プロニアル、(学生年),</li> </ul> |
|                                                                                                  | 現れLMSは、予選・保証、課題レポート、各種デスト、使用に関する質問発行・応募などの使用を得用できる併加力が<br>システムです。                                                                                                    |
|                                                                                                  | [English version]KANSAI University Information System & KU-LMS Manual                                                                                                    |
|                                                                                                  | For Faculty Members     End Students                                                                                                    |
| ニュアル・クイック操作ガイド・Q &                                                                               | A集のダウンロード 22、サイトマップ 2014-96884 4                                                                                                    |
|                                                                                                  |                                                                                                    |
| 育開発支援センターのホームページ                                                                                 |                                                                                                    |

| <br>••••••••••••••••••••••••••••••••••••••• |
|---------------------------------------------|
| <br>                                        |
| <br>                                        |
| <br>                                        |
| <br>                                        |
| <br>••••••••••••••••••••••••••••••••••••••• |
| <br>                                        |
| <br>                                        |
| <br>••••••••••••••••••••••••••••••••••••••• |
| <br>••••••••••••••••••••••••••••••••••••••• |
| <br>••••••••••••••••••••••••••••••••••••••• |
| <br>••••••••••••••••••••••••••••••••••••••• |
| <br>                                        |
| <br>••••••••••••••••••••••••••••••••••••••• |
| <br>••••••••••••••••••••••••••••••••••••••• |
| <br>••••••                                  |
| <br>••••••                                  |
| <br>••••••                                  |
| <br>••••••                                  |
| <br>••••••                                  |
| <br>                                        |
|                                             |

#### FAQ

#### 休講・補講について

#### Q.授業当日の休講情報を登録したい。

- A. 担任者から当日の休講は登録できません。 授業支援ステーション・各キャンパス窓口までご連絡ください。
- Q.補講情報を登録したい。
- A、補講の実施教室を確保する必要があるため、担任者から補講の登録はできません。 授業支援ステーション・各キャンパス窓口までご連絡ください。

#### 採点入力システムについて

#### **Q.**成績を確定したが、入力ミスなどにより修正したい。

A. 教務センター・各キャンパス窓口までご連絡ください。

#### **Q**. 通年科目履修生の成績入力をしたい。

- ▲ 通年で単独の科目の場合、秋学期に最終成績を採点いただくことになります。 新カリキュラムと旧カリキュラムの合併された科目などの場合は、春、秋で担当者が異なる場合や、教養科目など1 部の科目で春、秋の点数を案分する科目などが全学的に存在するため、本システムの仕組みとして、春の時点で仮点 数を入力していただき、秋学期に春の仮点数を参考とし、最終成績を入力していただいております(P. 20参照)。
  - (1)新カリキュラムの春学期の採点時に「通年科目履修生(子科目履修生)」と表示される旧カリキュラムの履修生 に対して仮成績を入力してください。
  - (2) 新カリキュラムの秋学期の採点時も同様に旧カリキュラムの履修生に対して仮成績を入力してください。
  - (3)上記新カリキュラム2科目の採点が完了すると、採点担当科目一覧の旧カリキュラム科目の採点が可能になります。
  - (4) 旧カリキュラム科目履修生に対して仮成績内容を参考に、最終成績を入力してください。

#### 印刷依頼システムについて

#### **Q**.明日使用する資料の印刷を依頼したい。

A. 印刷依頼システムの受付締切は、使用日の2日前(日・祝除く)です。ただし、受け取り場所が高槻・高槻ミューズ・ 堺キャンパスの場合は、3日前(日・祝除く)となります。 締切に間に合わない場合は、各学舎にある講師控室の印刷機を利用し、ご自身で印刷をお願いします。

授業評価アンケートシステムについて

#### **Q.** 中間アンケート登録期間に登録を忘れており、急遽実施したい。

**人** 授業支援ステーションまでご相談ください。

#### シラバスシステムについて

- **Q.**シラバスを確定したが、内容を修正したい。
- A. 教務センター・各キャンパス窓口までご連絡ください。
- **Q**.前年度のシラバス内容を流用したい。
- A. シラバス過去参照機能をご利用ください。 シラバス入力画面の右上に「過去参照」ボタンがあります(P.37参照)。
- **Q.**入力したシラバスの内容を他の科目にコピーしたい。
- A. シラバスコピー機能をご利用ください(P.38参照)。

#### **Q.**入力文字数オーバーのエラーが表示される。

A. 入力の際、改行は2文字として扱われますのでご注意ください。

#### **Q**.シラバスの内容をファイルや紙に出力したい。

A。シラバス検索の詳細画面下部の「印刷」ボタンをクリックしてください。印刷ダイアログが開きます。

#### **Q.**過去年度のシラバスを検索したい。

A. シラバス検索では、科目検索およびキーワード検索のみ過去年度のシラバスを参照することが可能です。 検索画面上部の年度ブルダウンより検索したい年度を選択してください(P.39参照)。

#### 関大LMSシステムについて

#### **Q.**学生からどのように見えているのかを知りたい。

A。<br />
画面最上段「学生としてログインする」をクリックすると「学生モード」に切り替わり、受講生側の画面が確認できます。

#### **Q**.旧年度の科目を閲覧できるようにしたい。

A。ログイン後に表示されるコースリスト画面内の時間割表上部で年次切り替えが可能です。

#### Q.マニュアル等を確認したい。

▲ 教育開発支援センター内のホームページにアクセスするか(P.54参照)、ログイン後、画面左上「マニュアル」をクリッ クしてください。マニュアルの他、クイック操作ガイドやQ&A集が閲覧できます。